# APPLIED COMPUTATIONAL MODELLING PROJECT REPORT

Topic: CFD And FEA Analysis of Initial and Final design sample Bench

Tutor: DR.Mohammad AL-Rawi

Student: Tony pauly

Student ID:19490954

# Contents

| 1.   | Aim:                                            | 4 |
|------|-------------------------------------------------|---|
| 2.   | Introduction:                                   | 4 |
| ١.   | CFD analysis (Computational fluid dynamics)     | 4 |
| II.  | FEA analysis (Finite Element analysis)          | 4 |
| 3.   | Method                                          | 5 |
| a.   | Computational fluid dynamics (CFD) Method       | 5 |
| b    | FEA analysis (Finite Element analysis) Method1  | 1 |
| 4.   | Design specification:                           | 5 |
| a.   | Sample model1                                   | 5 |
| b    | Modified model1                                 | 5 |
| 5.   | Preliminary Design Drawings:1                   | 5 |
| 6.   | Results1                                        | 6 |
| 6    | 1 FEA Analysis1                                 | 6 |
|      | 6.1.1 Sample model without modification1        | 6 |
|      | 6.1.2 Modified model1                           | 9 |
| 6    | 2 CFD Modelling (Computational fluid dynamics)2 | 1 |
|      | 6.2.1 Sample model CFD Result                   | 1 |
|      | 6.2.2 Sample model modified CFD Result          | 4 |
|      | 6.2.3Goals plot of sample bench2                | 7 |
|      | 6.2.4 Goals plot of modified sample Bench2      | 8 |
| 7.Gl | ossary and list of Abbreviations2               | 8 |
| 8.Di | scussion:2                                      | 9 |
| 8.   | 1 CFD Analysis:                                 | 9 |
| 8.   | 2 FEA Analysis:                                 | 9 |
| 9.Re | eference:                                       | 0 |

# List of Figures

| Figure 1: Project name                                                      | 5  |
|-----------------------------------------------------------------------------|----|
| Figure 2: unit system                                                       | 6  |
| Figure 3: Analysis type                                                     | 6  |
| Figure 4                                                                    | 7  |
| Figure 5: default fluid                                                     | 7  |
| Figure 6: Assigning the values for air at a velocity in velocity parameters | 8  |
| Figure 7: Computational domain                                              | 8  |
| Figure 8: Adding equation goals                                             | 9  |
| Figure 9: Running the Model                                                 | 10 |
| Figure 10: Export results to simulation                                     | 10 |
| Figure 11: connections                                                      | 11 |
| Figure 12: Contact set                                                      | 12 |
| Figure 13: adding fixture geometry                                          | 12 |
| Figure 14: Applying the force                                               | 13 |
| Figure 15 : Mesh Details                                                    | 14 |
| Figure 16:Modified model                                                    | 15 |
| Figure 17: Von mises stress                                                 | 16 |
| Figure 18:Resultant displacement                                            | 17 |
| Figure 19:Equivalent strain                                                 | 18 |
| Figure 20:Von Mises Stress                                                  | 19 |
| Figure 21:Resultant displacement                                            | 20 |
| Figure 22:Equivalent strain                                                 | 20 |
| Figure 23: cut plot (Velocity)                                              | 21 |
| Figure 24: cut plot 2(velocity)                                             | 21 |
| Figure 25: surface plot 1(pressure)                                         | 22 |
| Figure 26: surface plot 2(velocity)                                         | 22 |
| Figure 27: Flow Trajectory                                                  | 23 |
| Figure 28: pressure (Modified Model)                                        | 24 |
| Figure 29: Pressure (Modified model)                                        | 24 |
| Figure 30: surface plot (pressure)                                          | 25 |
| Figure 31: surface plot 2(velocity)                                         | 25 |
| Figure 32: Flow trajectory (modified model)                                 | 26 |
| Figure 33: 2D model of sample Bench and Modified Bench                      | 31 |

#### List of Tables

| Table 1: Goals plot of sample Bench          | 27 |
|----------------------------------------------|----|
| Table 2: Goals plot of modified sample Bench | 28 |
| Table 3: Glossary and list of Abbreviations  | 28 |

### 1. Aim:

Aim of this project is to do FEA and CFD simulation on Bench on solid works and find out the draw backs. Then redesign the selected solid works model and compare the results with the old model.

### 2. Introduction:

Solid work is a software for designing the mechanical parts and runs the designed samples and comparing the results with the real-world conditions. In the solid works software, we are using the two different type of analysis

#### I. CFD analysis (Computational fluid dynamics)

Computational fluid dynamics (CFD) is a branch of fluid mechanics which analyses and solve problems involving fluid flow using numerical analysis and data structure. Computers are used to perform the calculations needed to simulate the fluid's free-stream flow, and the fluid (liquid and gases) interaction with boundary conditions specified surface. Better solutions can be found with high-speed supercomputers, which are often necessary to solve the biggest and most complicated problems.

#### II. FEA analysis (Finite Element analysis)

FEA is the process by which simulation technology is used to check how a product design responds to physical effects such as bending, heat, vibration, fluid flow and other consequences. With FEA simulation tool, designs can be evaluated early in the design cycle, determining what will cause premature failures, exploring design change quickly to reduce cast and weight and determining the safety factor of the product.

Here in this project, outside bench is the selected model which is downloaded from the grab CAD software. So, then the next step is to open the bench model in solid works and runs the model in the CFD analysis under a specified boundary condition. After that, the model is analysed by using FEA analysis. After that, the results are evaluated and finds out the causes of the failure. Then the model is redesigned for resolving the factors effects the failure. The results of the redesigned bench are compared with the bench which is downloaded from the grab cad.

# 3. Method

- a. Computational fluid dynamics (CFD) Method
- 1. Open the Bench file by using the solid works software.
- 2. Then click on the **flow simulation**, then click on the **Wizard** which is in the top left corner.
- 3. After clicking the wizard button, a box will appear which is shown in the figure 1

| Computational Domain                                                                                                    |                                                                  |                                     |   |
|----------------------------------------------------------------------------------------------------|------------------------------------------------------------------|-------------------------------------|---|
| Fluid Subdomains     Fluid Subdomains     Fains     Heat Sources     Porous Media     Gala                                                                                                    | Configuration to add th<br>Configuration:<br>Configuration name: | e project<br>Use Current<br>Default | × |
| Goals     Goals     Coal Initial Meshes     Coals     Coals |                                                                  |                                     | > |

Figure 1: Project name

4. Then click on next, then click on SI units from the unit system in the dialog box and then click next.

|       | Unit system:                                                                                                    |                                                                                 |                                                                           |                                           |   |
|-------|----------------------------------------------------------------------------------------------------|---------------------------------------------------------------------------------|---------------------------------------------------------------------------|-------------------------------------------|---|
| K m/s | System         CGS (cm-g-s)           FPS (th-b-s)         IPS (th-b-s)           IPS (th-b-s)         INMM (tmm-g-s)           SI (tm-kg-s)         USA | Path<br>Pre-Defined<br>Pre-Defined<br>Pre-Defined<br>Pre-Defined<br>Pre-Defined | Cammer<br>CGS (cm<br>FPS (ftH)<br>IPS (imH)<br>NMM (m<br>SI (im-kg<br>USA | nt<br>⊷g•s)<br>⊷s)<br>−s)<br>m-g•s)<br>s) |   |
| e mi  | Create new Parameter                                                                                                    | Name:                                                                           | SI (m-kg-s) (modified)<br>Decimals in results<br>display                  | 1 SI unit<br>equals to                    | ^ |
| gai   | Main     Pressure & stress     Velocity     Mass                                                                                                    | Pa<br>m/s<br>kg                                                                 | .12<br>.123<br>.123                                                       | 1<br>1<br>1                               |   |
| kg    | Cime Length<br>Temperature<br>Physical time<br>Percentage                                                                                                | m<br>K<br>s<br>%                                                                | .123<br>.12<br>.123<br>.12                                                | 1<br>1<br>1<br>1                          | ~ |

#### Figure 2: unit system

- 5. In this dialog box click on External
- Click on Exclude cavities without flow conditions and Exclude internal pipes-> click on next

| Wizard - Analysis Type | Analysis type<br>O Internel<br>© External<br>Physical Features<br>Heat conduction in<br>Radiation<br>Time-dependent<br>Gravity<br>Pention | Consider closed cavities   Exclude cavities without flow conditions  Exclude internal space  Value  Colids | ? ×     |
|------------------------|----------------------------------------------------------------------------------------------------|----------------------------------------------------------------------------------------------------|---------|
|                        | Time-dependent                                                                                                    |                                                                                                    |         |
|                        | Rotation                                                                                                    | - H                                                                                                    |         |
|                        | Free surface                                                                                                    |                                                                                                    |         |
|                        |                                                                                                    |                                                                                                    |         |
|                        |                                                                                                    | Depen                                                                                                    | dency 🛞 |
|                        |                                                                                                    |                                                                                                    |         |

Figure 3: Analysis type

7. Here in this model we are selecting the air because these models are normally used in the plain areas like parks, near the lake side etc. so, in New Zealand the chances of high velocity wind are high.

So, click on the **gases** on the dialog box and select **air**-> then press **add** button -> click **next.** Which is shown in the figure 4 and 5.

|                                                                                                    | Fluids                  | Path                  | New »  |
|----------------------------------------------------------------------------------------------------|-------------------------|-----------------------|--------|
|                                                                                                    | 🗄 Gases                 |                       |        |
|                                                                                                    | Liquids                 |                       |        |
|                                                                                                    | 🗄 Non-Newtonian Liquids |                       |        |
|                                                                                                    | Compressible Liquids    |                       |        |
|                                                                                                    | 🗄 Real Gases            |                       |        |
|                                                                                                    | 🗄 Steam                 |                       |        |
|                                                                                                    |                         |                       |        |
|                                                                                                    |                         |                       |        |
|                                                                                                    |                         |                       |        |
|                                                                                                    |                         |                       |        |
|                                                                                                    |                         |                       | Add    |
|                                                                                                    |                         |                       |        |
|                                                                                                    | Project Fluids          | Default Fluid         | Remove |
|                                                                                                    |                         |                       |        |
| 14 10                                                                                                    |                         |                       |        |
|                                                                                                    |                         |                       |        |
| A Second                                                                                                    |                         |                       |        |
|                                                                                                    | Flow Characteristic     | Value                 |        |
| States and a state of the state of the state | Flow type               | Laminar and Turbulent |        |
| A state of the state of the sta |                         |                       |        |
| A STATE OF THE STATE OF THE STA |                         |                       |        |
|                                                                                                    |                         |                       | ())    |
| and the second second se                                                                                                    |                         |                       |        |

| Wizard - Default Fluid |                     |                            |            | ?    | $\times$ |
|------------------------|---------------------|----------------------------|------------|------|----------|
|                        | Fluids<br>Gases     | Path                       | <u>^</u> N | ew   | ) ()<br> |
|                        | Acetone             | Pre-Defined                |            |      |          |
|                        | Ammonia             | Pre-Defined                |            |      |          |
|                        | Butane              | Pre-Defined                |            |      |          |
|                        | Chlorine            | Pre-Defined<br>Pre-Defined |            |      |          |
|                        | Ethanol             | Pre-Defined                | ~          | ٨dd  |          |
|                        | Project Fluids      | Default Fluid              | Re         | move |          |
| -1978                  |                     |                            |            |      |          |
|                        | Elow Charactorictic | Value                      | _          |      |          |
|                        | Flow type           | Laminar and Turbulent      | ~          |      |          |
|                        |                     |                            |            |      |          |
|                        |                     |                            |            |      | »        |
|                        | < Back              | Next > Cancel              | Н          | əlp  |          |

#### Figure 4

Figure 5: default fluid

In the parameters, there is a velocity parameter and the air (wind) can flow in z direction at 70m/s. Then the mark it as -70 m/s in velocity in z directions. Which is shown in the figure 6

| 60       10         30       10         10       10         10       10         10       10         10       10         10       10         10       10         10       10         10       10         10       10         10       10         10       10         10       10         10       10         10       10         10       10         10       10         10       10         10       10         10       10         10       10         10       10         10       10         10       10         10       10         10       10         10       10         10       10         10       10         10       10         10       10         10       10         11       10         12       10         11       10         12       10                                                                                                    |                                         | Parameter                | Value                 |         |
|----------------------------------------------------------------------------------------------------|-----------------------------------------|--------------------------|-----------------------|---------|
| S0       10         30       10         10       10         10       10         10       10         10       10         10       10         10       10         10       10         10       10         10       10         10       10         10       10         10       10         10       10         10       10         10       10         10       10         10       10         10       10         10       10         10       10         10       10         10       10         10       10         11       10         12       10         12       10         12       10         12       10         12       10         12       10         12       10         12       10         12       10         12       10         12       10 <td>60 -</td> <td>Parameter Definition</td> <td>User Defined</td> <td><math>\sim</math></td>                                                                                                    | 60 -                                    | Parameter Definition     | User Defined          | $\sim$  |
| 0       1       2       3       4       5       6       7       9       0       0       0       0       0       0       0       0       0       0       0       0       0       0       0       0       0       0       0       0       0       0       0       0       0       0       0       0       0       0       0       0       0       0       0       0       0       0       0       0       0       0       0       0       0       0       0       0       0       0       0       0       0       0       0       0       0       0       0       0       0       0       0       0       0       0       0       0       0       0       0       0       0       0       0       0       0       0       0       0       0       0       0       0       0       0       0       0       0       0       0       0       0       0       0       0       0       0       0       0       0       0       0       0       0       0       0       0       0       0                                                                                                    | 50-10                                   | Thermodynamic Parameters |                       | Louis I |
| 30       0         20       10         10       10         10       10         10       10         10       10         10       10         10       10         10       10         10       10         10       10         10       10         10       10         10       10         10       10         10       10         10       10         10       10         10       10         10       10         10       10         10       10         10       10         10       10         10       10         10       10         10       10         10       10         10       10         11       10         11       10         11       10         11       10         11       10         11       10         12       10         12       10                                                                                                    |                                         | Parameters               | Pressure, temperature | $\sim$  |
| 10       10       10       10       10       10       10       10       10       10       10       10       10       10       10       10       10       10       10       10       10       10       10       10       10       10       10       10       10       10       10       10       10       10       10       10       10       10       10       10       10       10       10       10       10       10       10       10       10       10       10       10       10       10       10       10       10       10       10       10       10       10       10       10       10       10       10       10       10       10       10       10       10       10       10       10       10       10       10       10       10       10       10       10       10       10       10       10       10       10       10       10       10       10       10       10       10       10       10       10       10       10       10       10       10       10       10       10       10       10       10       10 <td< td=""><td></td><td>Pressure</td><td>101325 Pa</td><td>Laurant</td></td<>                                                                                                    |                                         | Pressure                 | 101325 Pa             | Laurant |
| 0       1       2       3       4       5       6       7       8       0       Time.s         0       1       2       3       4       5       6       7       8       0       Time.s         0       1       2       3       4       5       6       7       8       0       Time.s                                                                                                    | 0 000000000                             | Temperature              | 293.2 K               |         |
| Parameter Velocity     Defined by 3D Vector     Defined by 3D Vector     Velocity in X direction 0 m/s     Velocity in X direction -70 m/s     Velocity in Z direction -70 m/s     Turbulence Parameters     Coordinate System Dependency Dependency Dependency                                                                                                    | 3                                       | Velocity Parameters      |                       |         |
| 0       1       20         0       1       20         0       1       20         0       1       3       4       5       6       7       9       0       Turbulence Parameters       Dependency         0       1       2       3       4       5       6       7       9       Dependency                                                                                                    | 10-                                     | Parameter                | Velocity              | $\sim$  |
| 0       1       2       3       4       5       6       7       8       0       Time.s                                                                                                    | F 0                                     | Defined by               | 3D Vector             | ~       |
| 0       1       2       3       4       5       6       7       8       0       Turbulence Parameters         0       1       2       3       4       5       6       7       8       0       Turbulence Parameters       Dependency                                                                                                    |                                         | Velocity in X direction  | 0 m/s                 |         |
| Velocity in 2 direction       -70 m/s         Implementation       -70 m/s         Implementation       -70 m/s                                                                                                    |                                         | Velocity in Y direction  | 0 m/s                 |         |
| Image: State of the state of the state |                                         | Velocity in Z direction  | -70 m/s               |         |
| 0 I 2 3 4 5 6 7 8 9 10 Time,s Coordinate System Dependency                                                                                                    |                                         |                          |                       |         |
|                                                                                                    | No. No. No. No. No. No. No. No. No. No. |                          |                       |         |

Figure 6: Assigning the values for air at a velocity in velocity parameters.

9. After completion of the wizard dialog box, a computational domain box will appear which is shown in the figure 7. If the domain is overlapping, then right click on the computational domain-> click edit definition. Then adjust the domain by using the arrows, which is shown in the figure 7

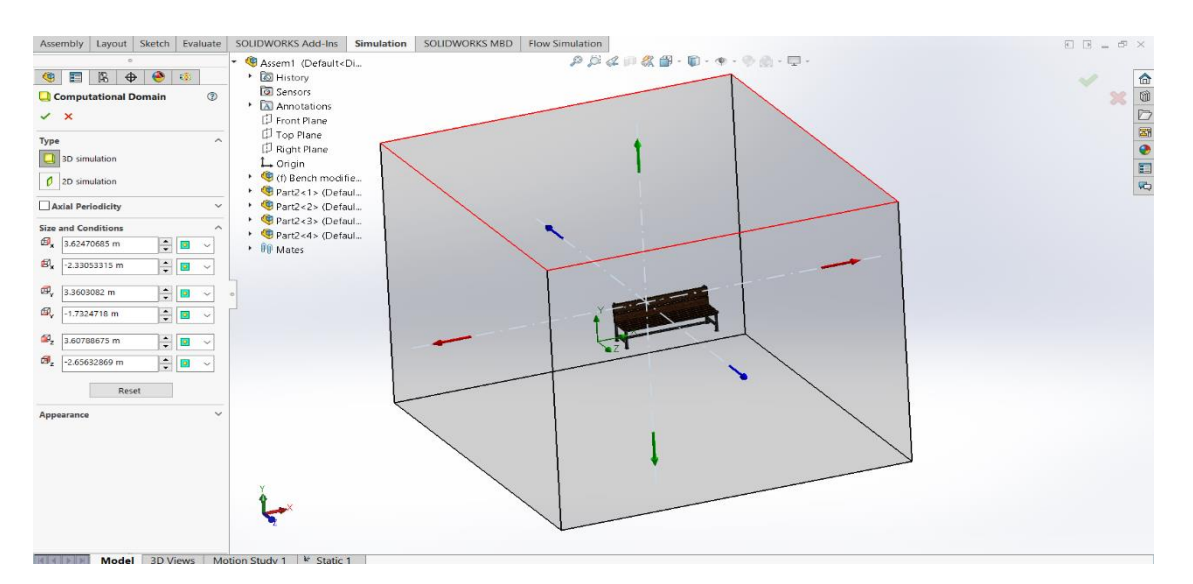

Figure 7: Computational domain

10. The next step is setting the goals by right clicking the goals, then select insert global goals. Then select static pressure, total pressure, density, average velocity, and force. Then click ok. Which is shown in the figure 8.

Also, we need to add the equation goals for finding the drag force by right clicking the goals and select Equation goals. And add equation as (2\*{drag force})/ (({Density of air} \*{Velocity of air} ^2) \*Area of the bench.

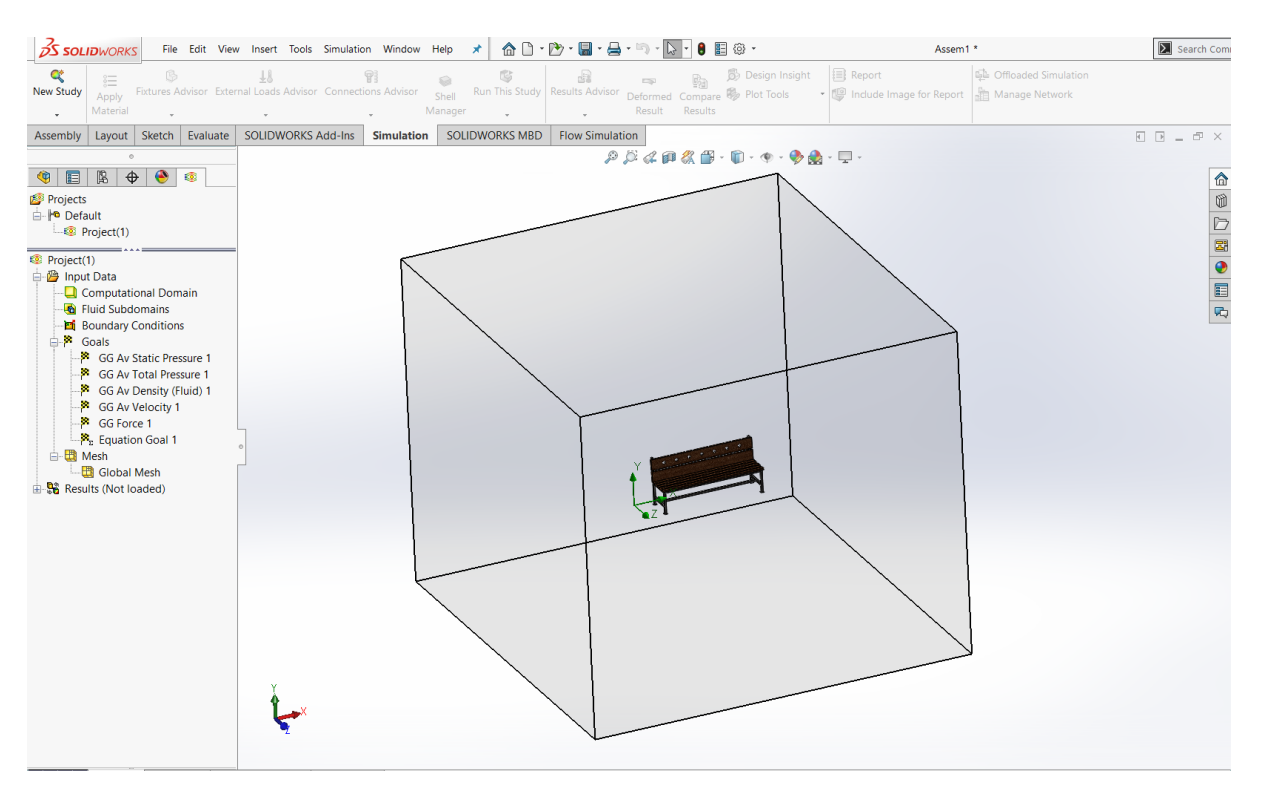

Figure 8: Adding equation goals

11. The next step is to run the simulation, by right clicking the Tools in the top of task bar, then select flow simulation-> select solve-> select Run (shown in the figure 9). After running the results, note down the reading in the results.

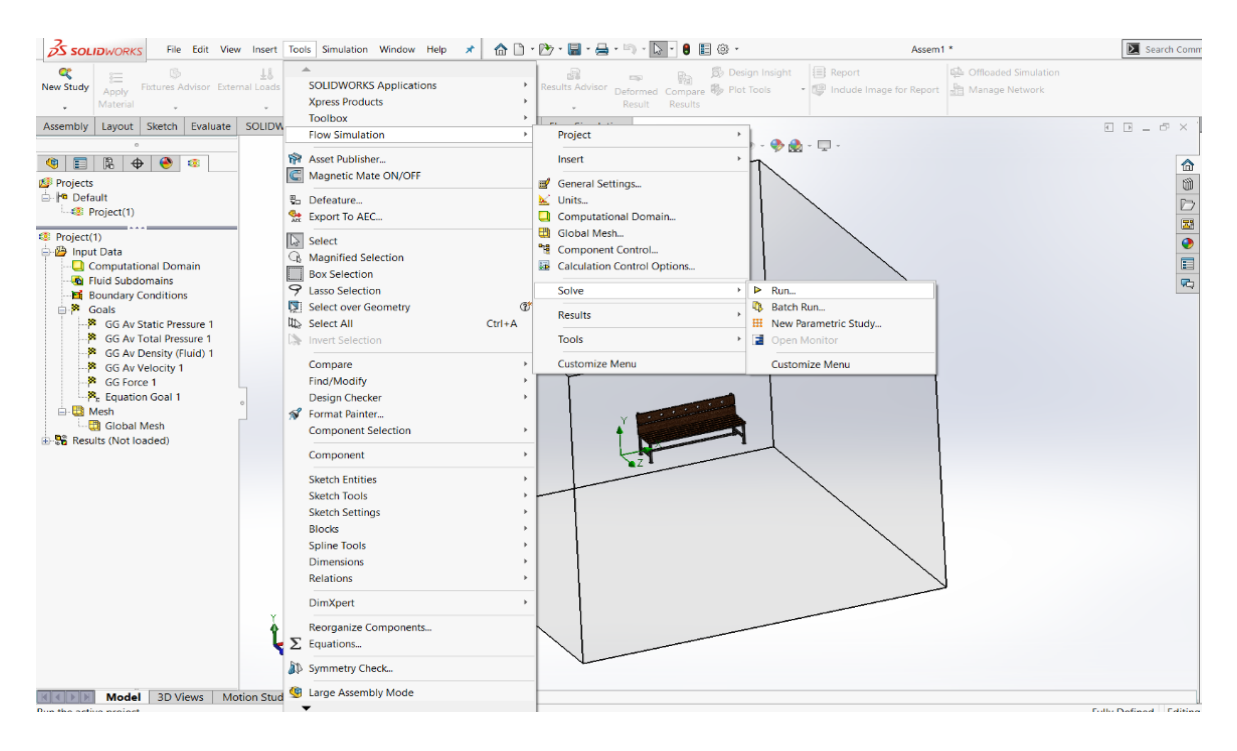

Figure 9: Running the Model

12. After running the results, then we need to export the flow simulation. So, select tools-> click on flow simulation-> click on Tools -> then click on Export results to simulation.

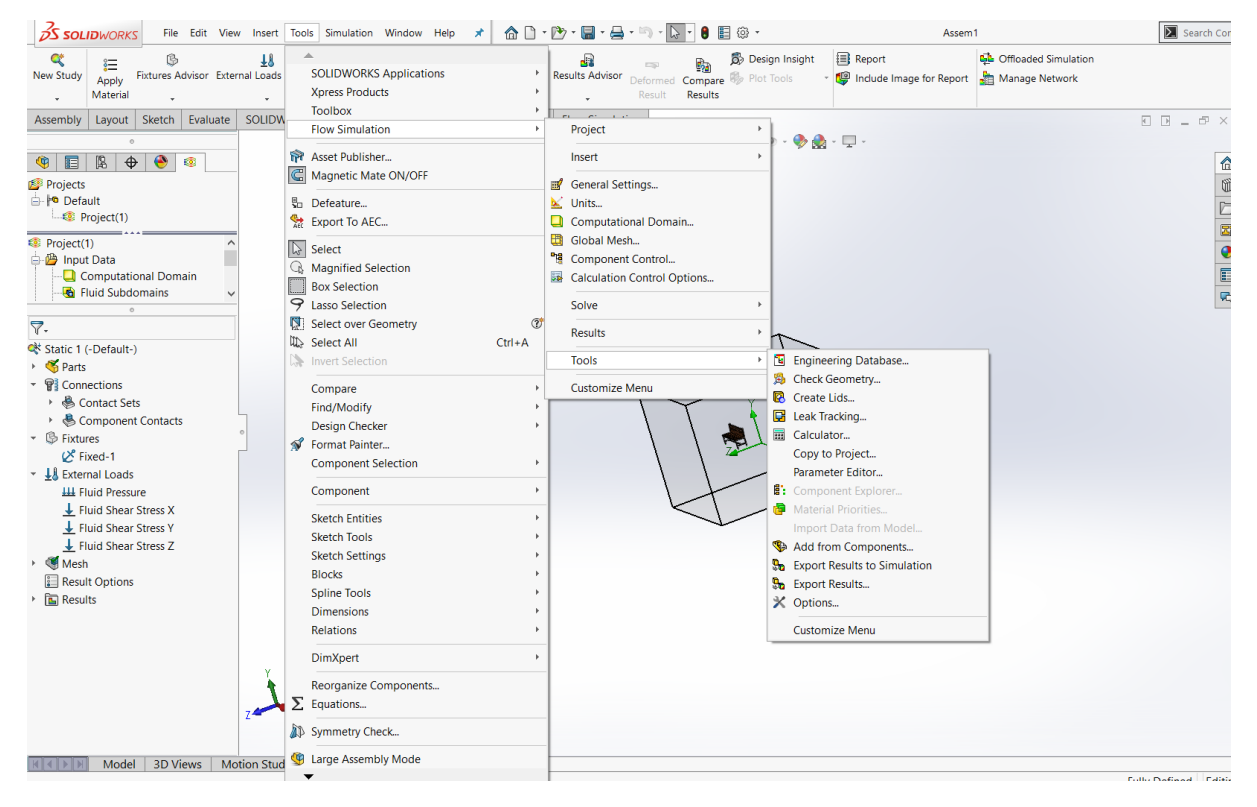

Figure 10: Export results to simulation

### b. FEA analysis (Finite Element analysis) Method

- To run the FEA analysis, first click on New study-> click on static -> click ok. Then the new study for FEA analysis will appear in the left side
- Then the next step is to assign the material to the model (Bench). So, right clicking the parts, click the apply/edit material. Then select Delrin from the plastics then click apply, then click ok.
- 3. The main reason for selecting Delrin from plastics, because of no corrosive and low cost. Also, it last for long period of time.
- 4. Next step is the connections, right click on connections-> click on contact set, then the contact set dialogue box will appear, which is shown in the figure 11.

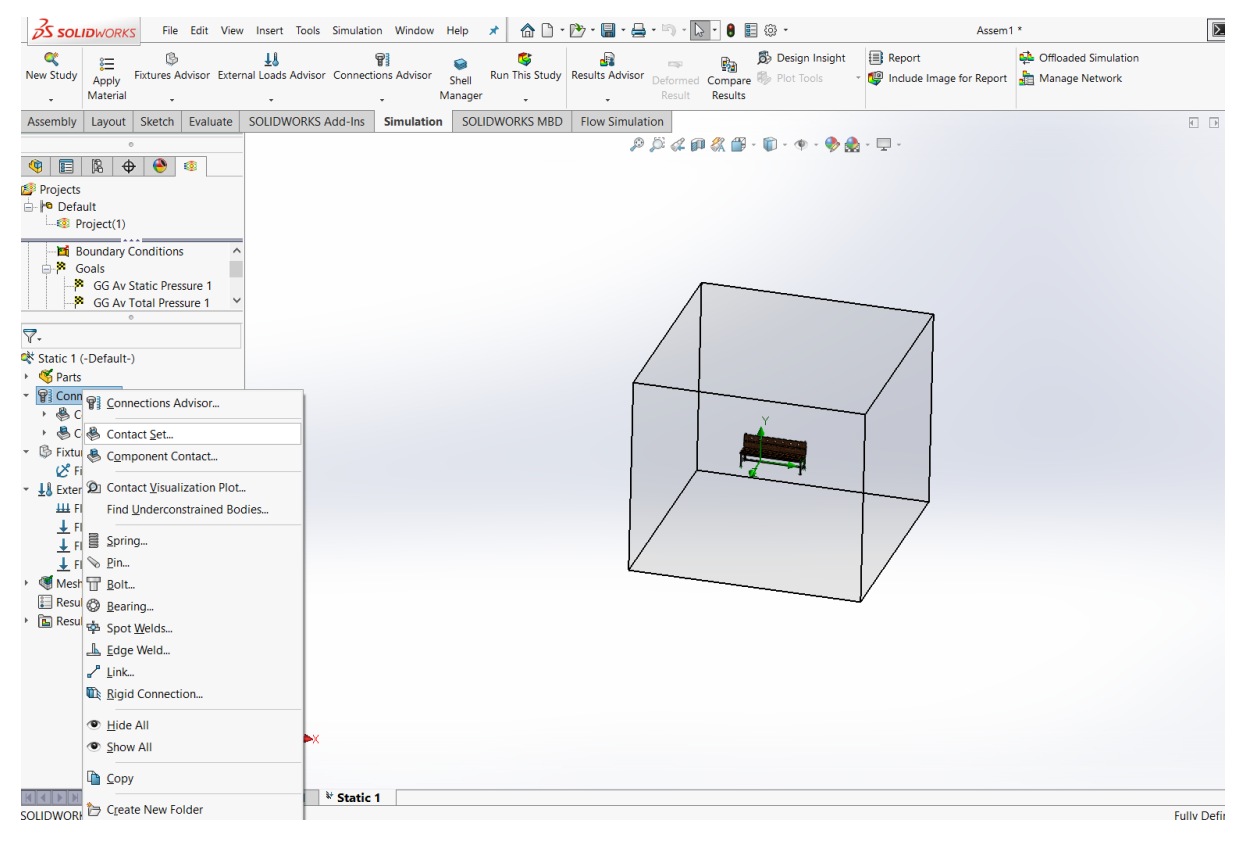

Figure 11: connections

 Then select the Automatically find contact set -> in the components box click on find contact set. In the results box, convert No penetration into bonded then select the four different components in the result box. Click the plus sign -> click ok shown in figure 12.

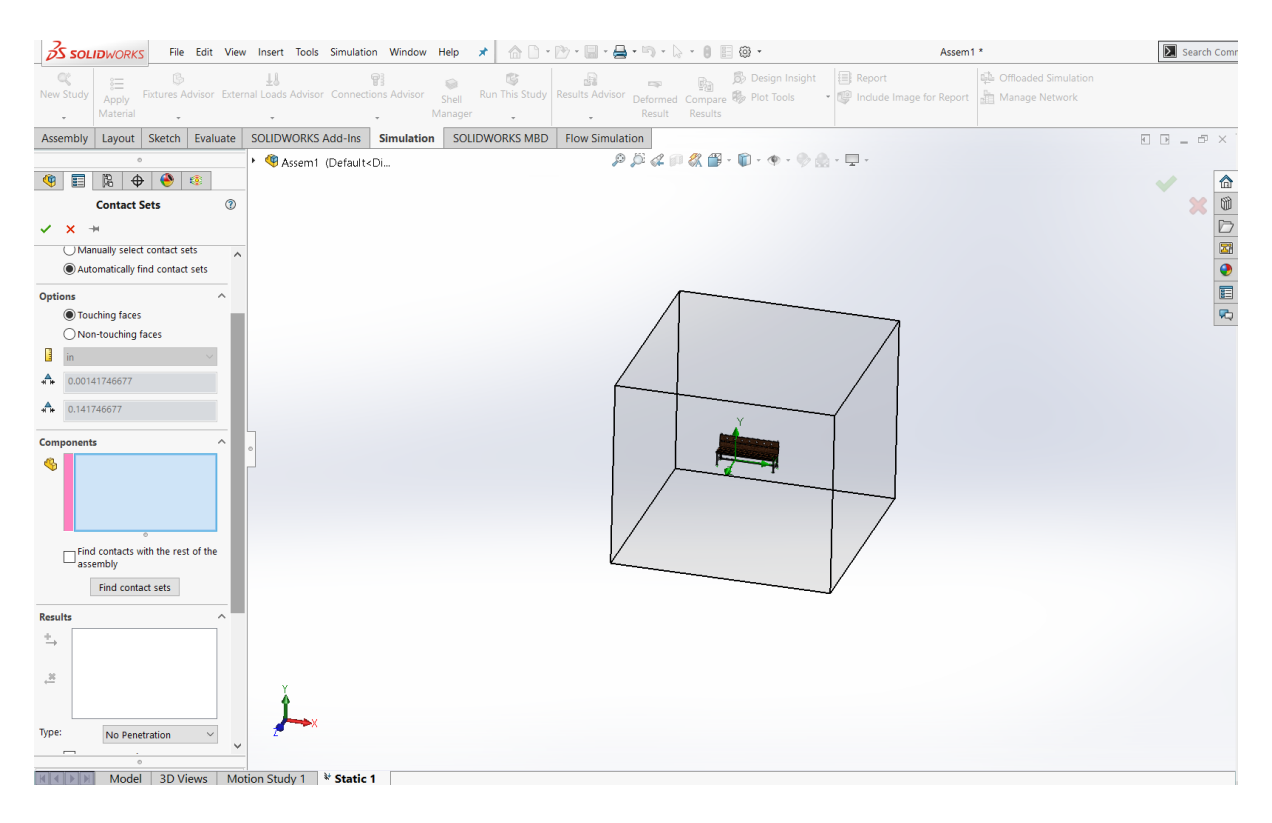

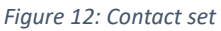

 Adding the fixtures, by right clicking the fixtures and select fixed geometry. Then the next step is to select the places to make fixture which is shown in the figure 13.

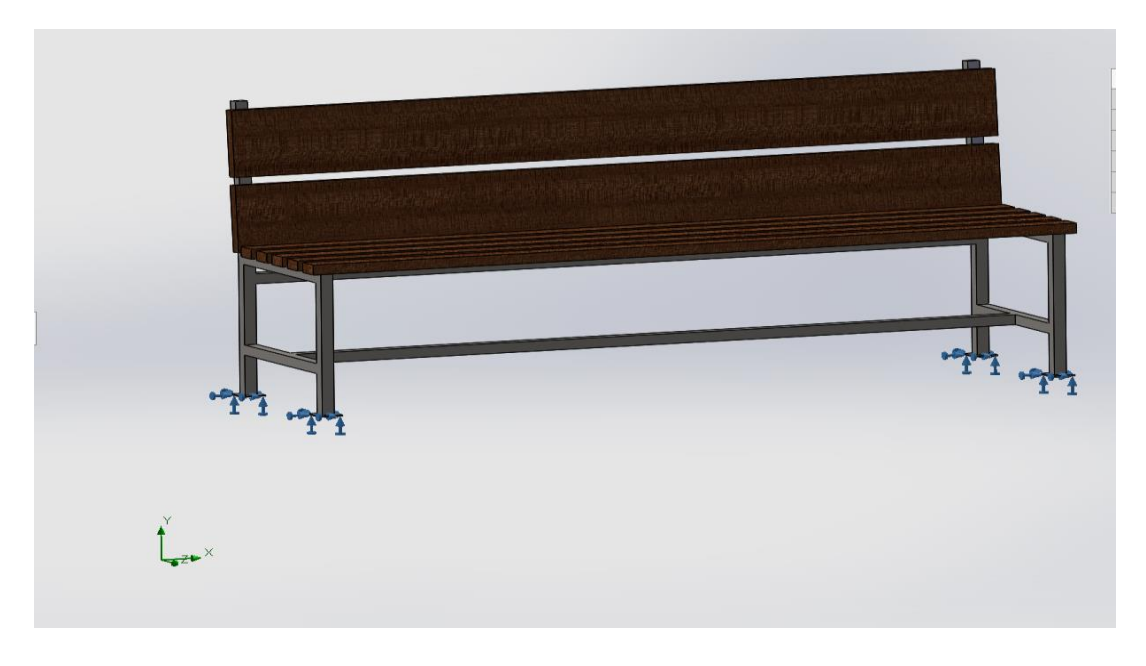

Figure 13: adding fixture geometry

 After applying the fixtures, the next step is to add the external load by right clicking the External load -> select flow effects. Which is show in the figure 14.

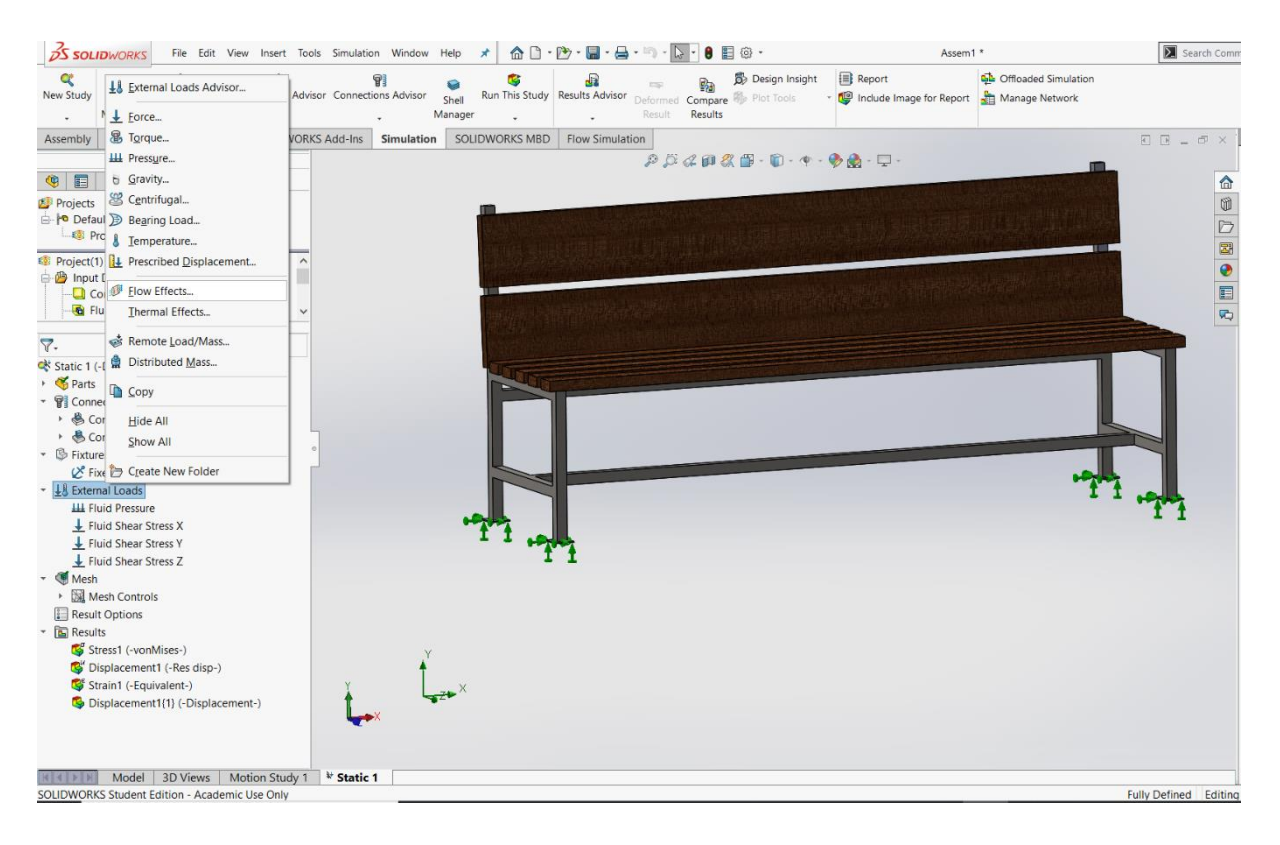

| ons                                           | Adaptive                                                                                                    | Flow/T                                                                                                    | hermal Effects                                                                                                    | Notification                                                                                  | Remark            |                                         |
|-----------------------------------------------|----------------------------------------------------------------------------------------------------|----------------------------------------------------------------------------------------------------|----------------------------------------------------------------------------------------------------|-----------------------------------------------------------------------------------------------|-------------------|-----------------------------------------|
| Therr                                         | nal options                                                                                                    |                                                                                                    |                                                                                                    |                                                                                               |                   |                                         |
|                                               | nput tempe                                                                                                    | erature                                                                                                    |                                                                                                    |                                                                                               |                   |                                         |
| 0                                             |                                                                                                    |                                                                                                    | 4                                                                                                    |                                                                                               |                   |                                         |
| 0                                             | remperatur                                                                                                    | es from                                                                                                    | thermai study                                                                                                    |                                                                                               |                   |                                         |
|                                               | Thermal st                                                                                                    | udy:                                                                                                    |                                                                                                    |                                                                                               | Time step:        | 1                                       |
|                                               | For ea                                                                                                    | ich nonli                                                                                                    | inear time step                                                                                                    | , use temper                                                                                  | ature from        |                                         |
| $\cap$                                        | corre                                                                                                    | espondir                                                                                                    | ng time of tran                                                                                                    | isient therma                                                                                 | analysis.         |                                         |
| 0                                             | Temperatur                                                                                                    | e from S                                                                                                    | SOLIDWORKS                                                                                                    | Flow Simulati                                                                                 | on                | _                                       |
|                                               |                                                                                                    |                                                                                                    |                                                                                                    |                                                                                               |                   |                                         |
| SO                                            | LIDWORKS                                                                                                    | model                                                                                                    | name :                                                                                                    |                                                                                               |                   |                                         |
| Co                                            | nfiguration                                                                                                    | name                                                                                                    | :                                                                                                    |                                                                                               |                   |                                         |
|                                               |                                                                                                    |                                                                                                    |                                                                                                    |                                                                                               |                   |                                         |
| Ter                                           | mperature f                                                                                                    | from tim                                                                                                    | ie step :                                                                                                    |                                                                                               |                   |                                         |
| Ter<br>Refe                                   | mperature f                                                                                                    | from tim<br>perature                                                                                             | ie step :<br>at zero strain:                                                                                                    | 29                                                                                            | Kelvin (k         | 0 ×                                     |
| Ter<br>Refe                                   | mperature f<br>rence temp                                                                                                    | from tim<br>erature                                                                                              | ne step :<br>at zero strain:                                                                                                    | 298                                                                                           | Kelvin (K         | <) ×                                    |
| Ter<br>Refe<br>Fluid                          | mperature f<br>rence temp<br>pressure o                                                                                                    | from tim<br>erature<br>ption                                                                                     | ie step :<br>at zero strain:                                                                                                    | 298                                                                                           | Kelvin (K         | <) ×                                    |
| Ter<br>Refe<br>Fluid                          | mperature f<br>rence temp<br>pressure o<br>Include flui                                                                                                    | from tim<br>perature<br>ption<br>d pressu                                                                        | ne step :<br>at zero strain:<br>ure effects fror                                                                                | 298<br>m SOLIDWOR                                                                             | KS Flow Simulatio | <) ~                                    |
| Ter<br>Refe<br>Fluid                          | mperature f<br>rence temp<br>pressure o<br>Include flui                                                                                                    | from tim<br>perature<br>ption<br>d pressu<br>yp\Desk                                                             | at zero strain:<br>ure effects fror<br>top\Bench\1\1                                                                            | 298<br>m SOLIDWOR                                                                             | KS Flow Simulatio | () ~                                    |
| Ter<br>Refe<br>Fluid                          | mperature 1<br>rence temp<br>pressure o<br>Include flui<br>:\Users\ton                                                                                           | from tim<br>perature<br>ption<br>d pressu<br>yp\Desk                                                             | at zero strain:<br>ure effects fror<br>top\Bench\1\1                                                                            | 298<br>m SOLIDWOR<br>.fld<br>Assem1 SI D                                                      | KS Flow Simulatio | () ~<br>n<br>                           |
| Ter<br>Refe<br>Fluid<br>C:<br>SO              | mperature 1<br>rence temp<br>pressure o<br>Include flui<br>:\Users\ton<br>ULDWORKS                                                                               | from tim<br>perature<br>ption<br>d pressu<br>yp\Desk<br>model                                                    | at zero strain:<br>ure effects fror<br>top\Bench\1\1<br>name :                                                                  | 298<br>m SOLIDWOR<br>.fld<br>Assem1.SLD<br>Default                                            | KS Flow Simulatio | () ~<br>n<br>                           |
| Ter<br>Refe<br>Fluid<br>C:<br>SO<br>Co        | mperature f<br>rence temp<br>pressure o<br>Include flui<br>CUSers\ton<br>ULDWORKS<br>nfiguration                                                                 | from tim<br>perature<br>ption<br>d pressu<br>yp\Desk<br>model<br>name                                            | at zero strain:<br>ure effects fror<br>top\Bench\1\1<br>name :                                                                  | 298<br>m SOLIDWOR<br>.fld<br>Assem1.SLD<br>Default<br>128                                     | KS Flow Simulatio | n<br>                                   |
| Ter<br>Refe<br>Fluid<br>C:<br>SO<br>Co<br>Flo | mperature f<br>rence temp<br>pressure o<br>Include flui<br>(Users\ton<br>DUDWORKS<br>nfiguration<br>w iteration                                                  | from tim<br>perature<br>ption<br>d pressu<br>yp\Desk<br>model<br>name<br>no.                                     | at zero strain:<br>ure effects fror<br>top\Bench\1\1<br>name :<br>:<br>:<br>:<br>:<br>:<br>:<br>:                               | 298<br>m SOLIDWOR<br>fild<br>Assem1.SLD<br>Default<br>128<br>n fild file                      | KS Flow Simulatio | n<br>                                   |
| Ter<br>Refe<br>Fluid<br>C:<br>SO<br>Co<br>Flo | mperature f<br>rence temp<br>pressure o<br>Include flui<br>CUSers\ton<br>DLIDWORKS<br>Infiguration<br>w iteration<br>USe refere                                  | from tim<br>perature<br>ption<br>d pressu<br>yp\Desk<br>model i<br>name<br>no.<br>nce pres                       | at zero strain:<br>ure effects fror<br>top\Bench\1\1<br>name :<br>:<br>:<br>ssure (offset) in<br>uressure (offset)              | 294<br>m SOLIDWOR<br>.fld<br>Assem1.SLD<br>Default<br>128<br>n .fld file<br>P                 | KS Flow Simulatio | 0                                       |
| Ter<br>Refe<br>Fluid<br>C:<br>SO<br>Co<br>Flo | mperature 1<br>rence temp<br>pressure o<br>Include flui<br>(\Users\ton<br>ILIDWORKS<br>nfiguration<br>w iteration<br>Use refere<br>Define refere                 | from tim<br>perature<br>d pressu<br>yp\Desk<br>model i<br>name<br>no.<br>nce pres                                | at zero strain:<br>ure effects fror<br>top\Bench\1\1<br>name :<br>:<br>:<br>ssure (offset) in<br>ressure (offset)               | 294<br>m SOLIDWOR<br>.fld<br>Assem1.SLD<br>Default<br>128<br>n .fld file<br>t)                | KS Flow Simulatio | 0)                                      |
| Ter<br>Refe<br>Fluid<br>C:<br>SO<br>Co<br>Flo | mperature (<br>rence temp<br>pressure o<br>Include flui<br>(\Users\ton<br>HIDWORKS<br>Infiguration<br>w iteration<br>I Use refere<br>I Define refe<br>Run as leg | from tim<br>perature<br>ption<br>d pressu<br>yp\Desk<br>model<br>name<br>no.<br>nce pres<br>erence p<br>acy stud | at zero strain:<br>ure effects fror<br>top\Bench\1\1<br>name :<br>:<br>ssure (offset) in<br>ressure (offset)<br>iy (exclude she | 298<br>n SOLIDWOR<br>.fld<br>Assem1.SLD<br>Default<br>128<br>n .fld file<br>t)<br>war stress) | KS Flow Simulatio | 0 ~ ~ ~ ~ ~ ~ ~ ~ ~ ~ ~ ~ ~ ~ ~ ~ ~ ~ ~ |

Figure 14: Applying the force

A dialog box will appear in flow/Thermal effects, in the fluid pressure options, make a tick mark in the include fluid pressure effects from SOLIDWORKS flow simulation. Then click doted button near the Fluid pressure option-> then select the 1.fld file -> click ok. Which is shown in the above figure.

8. The next step is to create the mesh to the selected model

Right click on the mesh, then click create mesh. after that, a dialogue box will appear in add the mesh according to our needs. Then click ok.

| Mesh Details                                     | -= 🔀                 | Mesh Details                                     | -1=                  |
|--------------------------------------------------|----------------------|--------------------------------------------------|----------------------|
| Study name                                       | Static 1 (-Default-) | Study name                                       | Static 1 (-Default-) |
| Mesh type                                        | Solid Mesh           | Mesh type                                        | Solid Mesh           |
| Mesher Used                                      | Curvature-based mesh | Mesher Used                                      | Curvature-based mesh |
| Jacobian points                                  | 4 points             | Jacobian points                                  | 4 points             |
| Mesh Control                                     | Defined              | Mesh Control                                     | Defined              |
| Max Element Size                                 | 2.74923 in           | Max Element Size                                 | 2.83493 in           |
| Min Element Size                                 | 0.549847 in          | Min Element Size                                 | 0.566987 in          |
| Mesh quality                                     | High                 | Mesh quality                                     | High                 |
| Total nodes                                      | 8558                 | Total nodes                                      | 56788                |
| Total elements                                   | 3407                 | Total elements                                   | 28171                |
| Maximum Aspect Ratio                             | 16.027               | Maximum Aspect Ratio                             | 34.222               |
| Percentage of elements<br>with Aspect Ratio < 3  | 49.9                 | Percentage of elements<br>with Aspect Ratio < 3  | 93.5                 |
| Percentage of elements<br>with Aspect Ratio > 10 | 0.998                | Percentage of elements<br>with Aspect Ratio > 10 | 0.0923               |
| % of distorted elements<br>(Jacobian)            | 0                    | % of distorted elements<br>(Jacobian)            | 0                    |
| Remesh failed parts with incompatible mesh       | Off                  | Remesh failed parts with incompatible mesh       | Off                  |
| Time to complete mesh(hh:mm:ss)                  | 00:00:02             | Time to complete mesh(hh:mm:ss)                  | 00:00:05             |
| Computer name                                    |                      | Computer name                                    |                      |

a. Sample model mesh details

b. Modified model mesh details

Figure 15 : Mesh Details

9. Final step is to run the model at given conditions, by clicking **Run this study.** Then note down the readings from the results.

# 4. Design specification:

#### a. Sample model

Here in this project, outside bench is the selected model which is downloaded from the grab cad. So, here in this model both the CFD and FEA is analysed. In the CFD the air the moving gas. We can see the different type of benches are installed in parks, near the lakes etc. so, sometimes a high velocity wind can blow through the plain surfaces like parks, near the lakes or rivers. Therefore, it is important to analyse the flow by using the CFD and FEA analysis and the model is drawn in the 2D drawings, which is shown in the figure 32. Also, the material which selected is the plastics which is not corrosive and long lasting.

#### b. Modified model

After getting the results form the sample bench model. The next set is to redesign the model with improved efficiency. So, here I have done some modifications which is shown in the second image of figure 32.

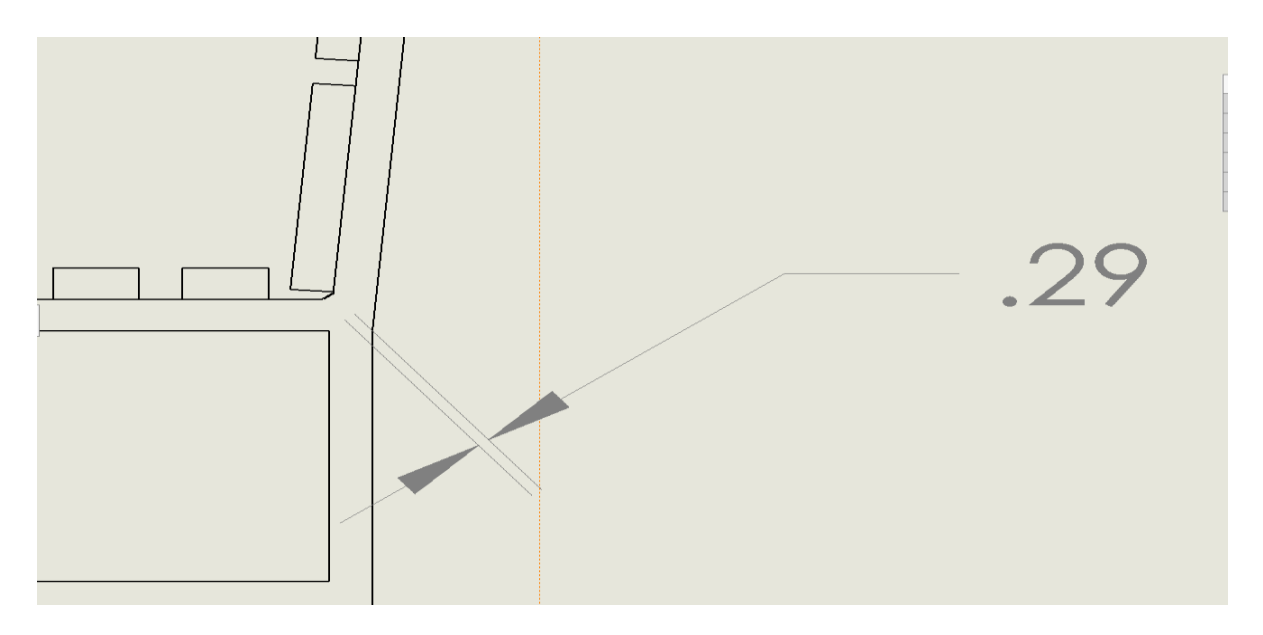

Figure 16:Modified model

# 5. Preliminary Design Drawings:

It is shown in 2D, which is shown in the last page

# 6. Results

#### 6.1 FEA Analysis

#### 6.1.1 Sample model without modification

a. Von Mises Stress

#### Maximum Von Mises stress- 7.588e+01 Mpa

Minimum Von Mises stress- 3.19e-03 Mpa

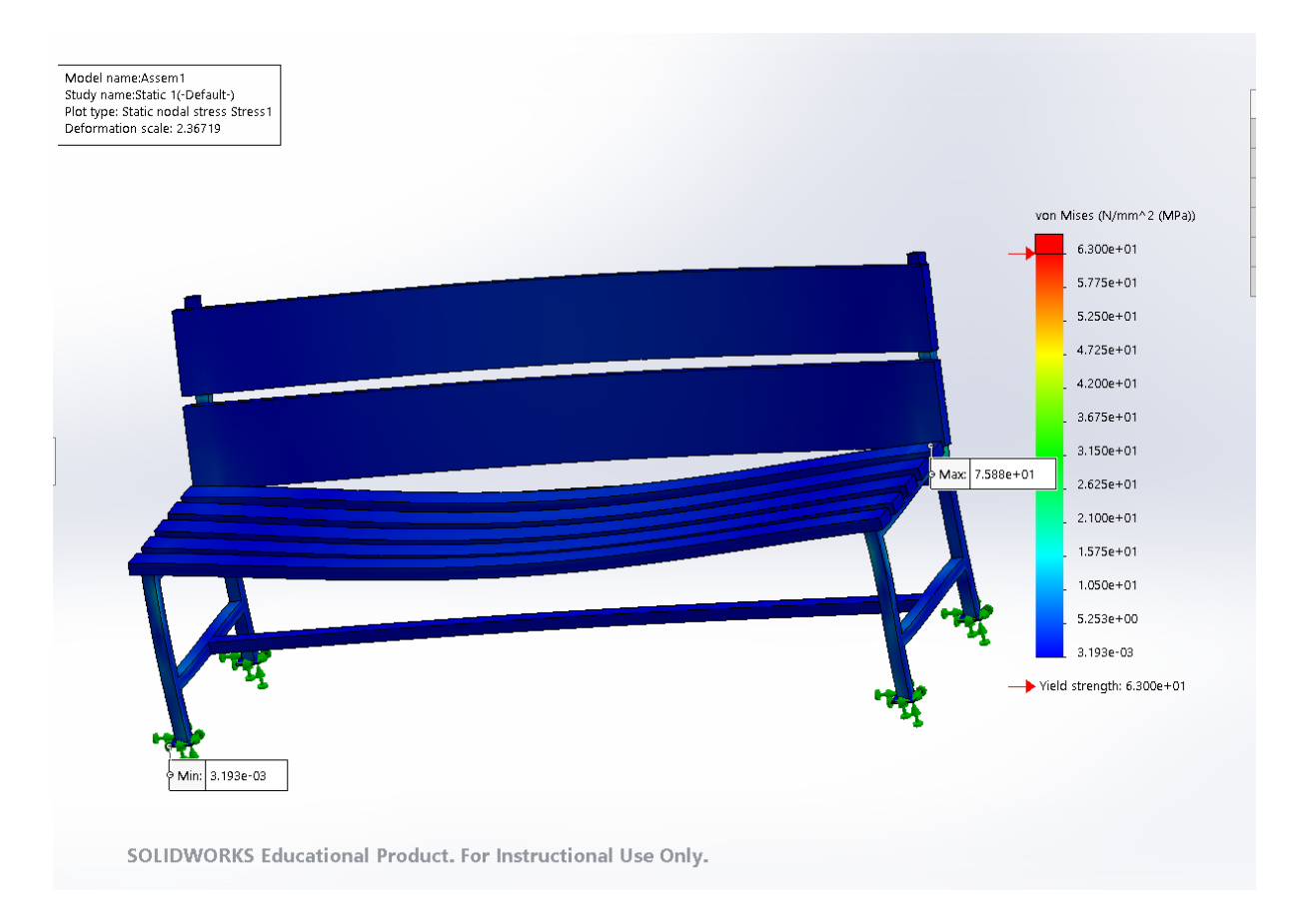

Figure 17: Von mises stress

#### b. Resultant displacement

Maximum Resultant displacement – 6.740e+07 mm Minimum Resultant displacement – 1.00e-30 mm

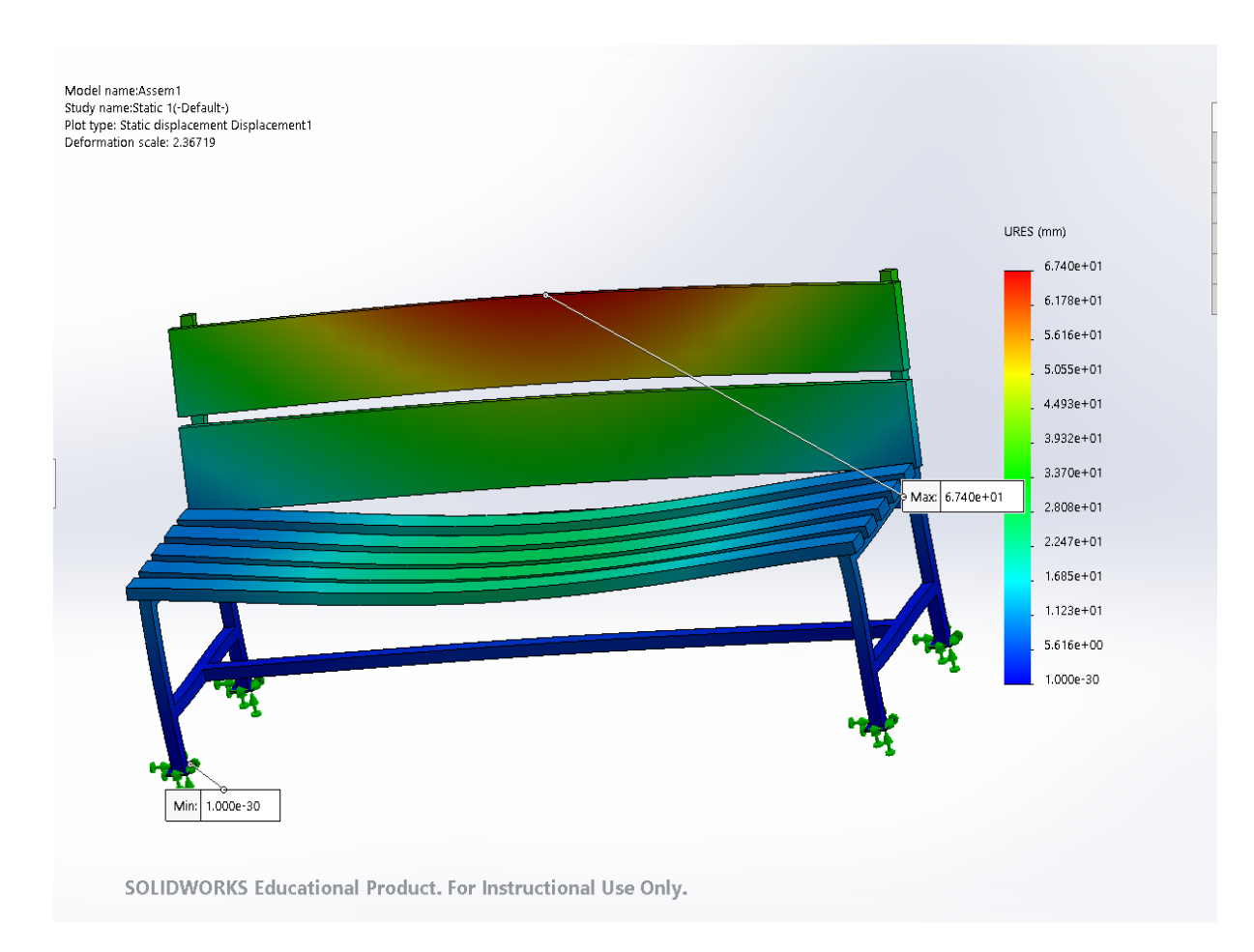

Figure 18:Resultant displacement

#### c. Equivalent strain

Maximum Equivalent strain - 7.820-03

Minimum Equivalent strain – 1.443-06

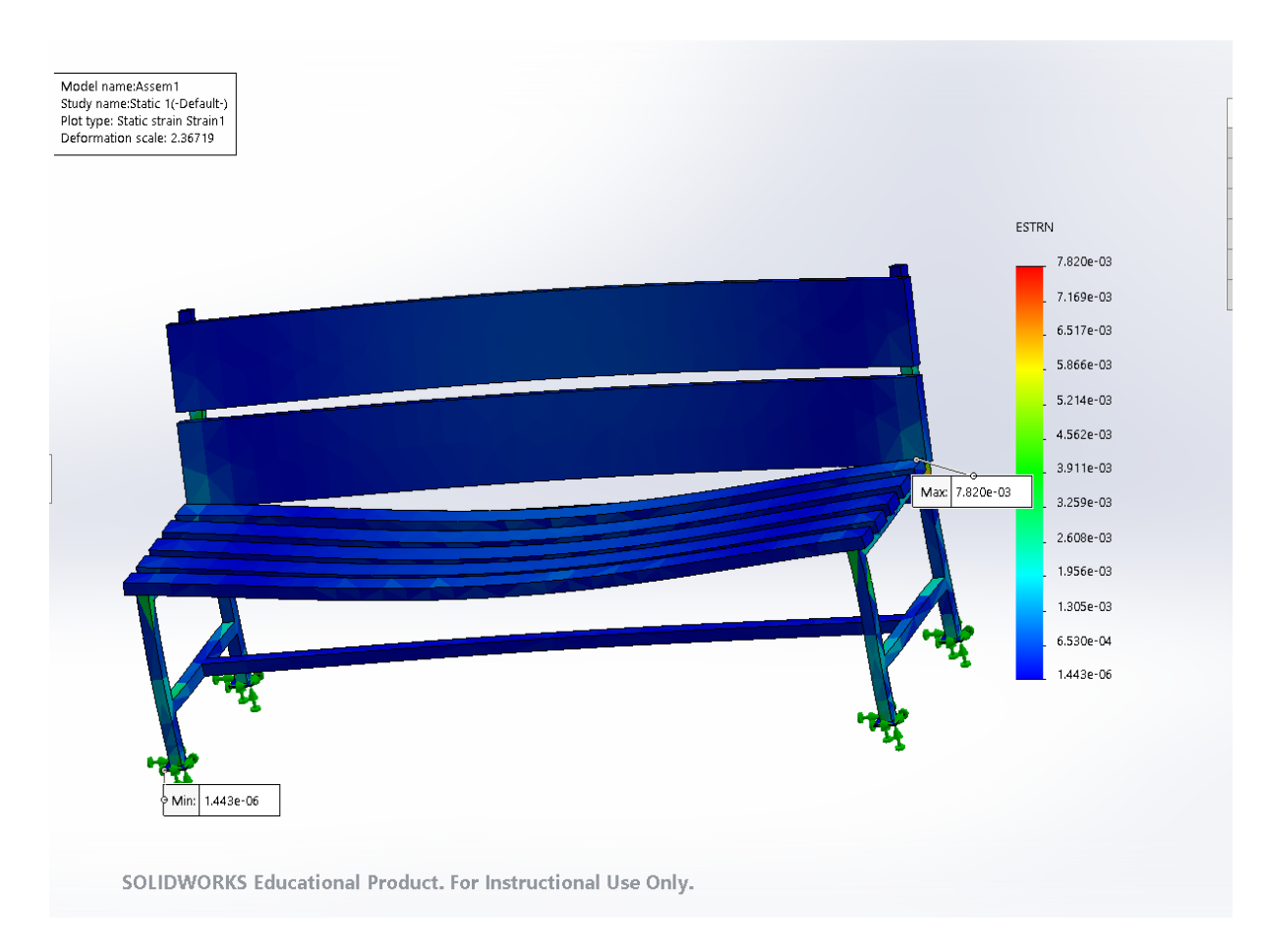

Figure 19:Equivalent strain

#### 6.1.2 Modified model

a. Von Mises Stress

Maximum Von Mises stress- 3.149e+01 Mpa

Minimum Von Mises stress- 7.320e-04 Mpa

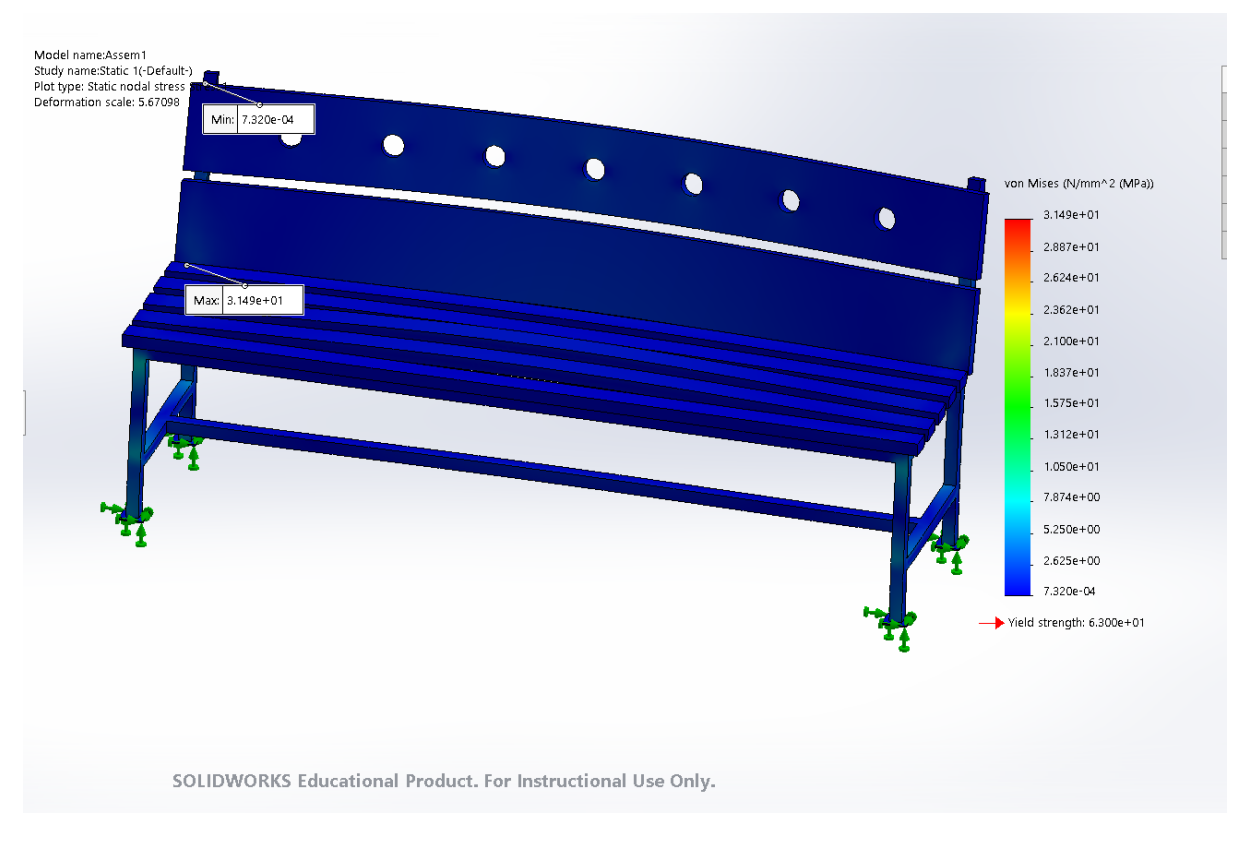

Figure 20:Von Mises Stress

b. Resultant displacement

Maximum Resultant displacement – 2.805+01 mm Minimum Resultant displacement – 1.00e-30 mm

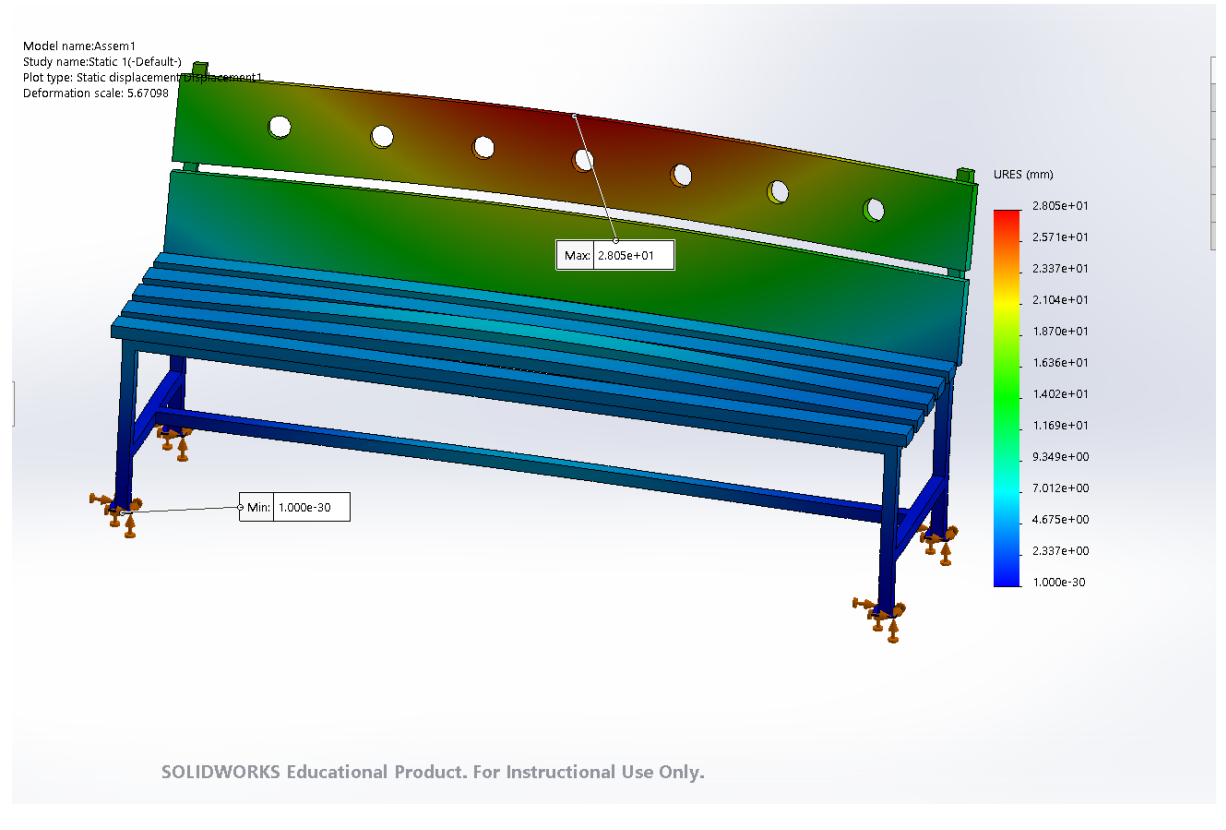

Figure 21:Resultant displacement

c. Equivalent strain

Maximum Equivalent strain – 7.820-03

Minimum Equivalent strain – 1.443-0

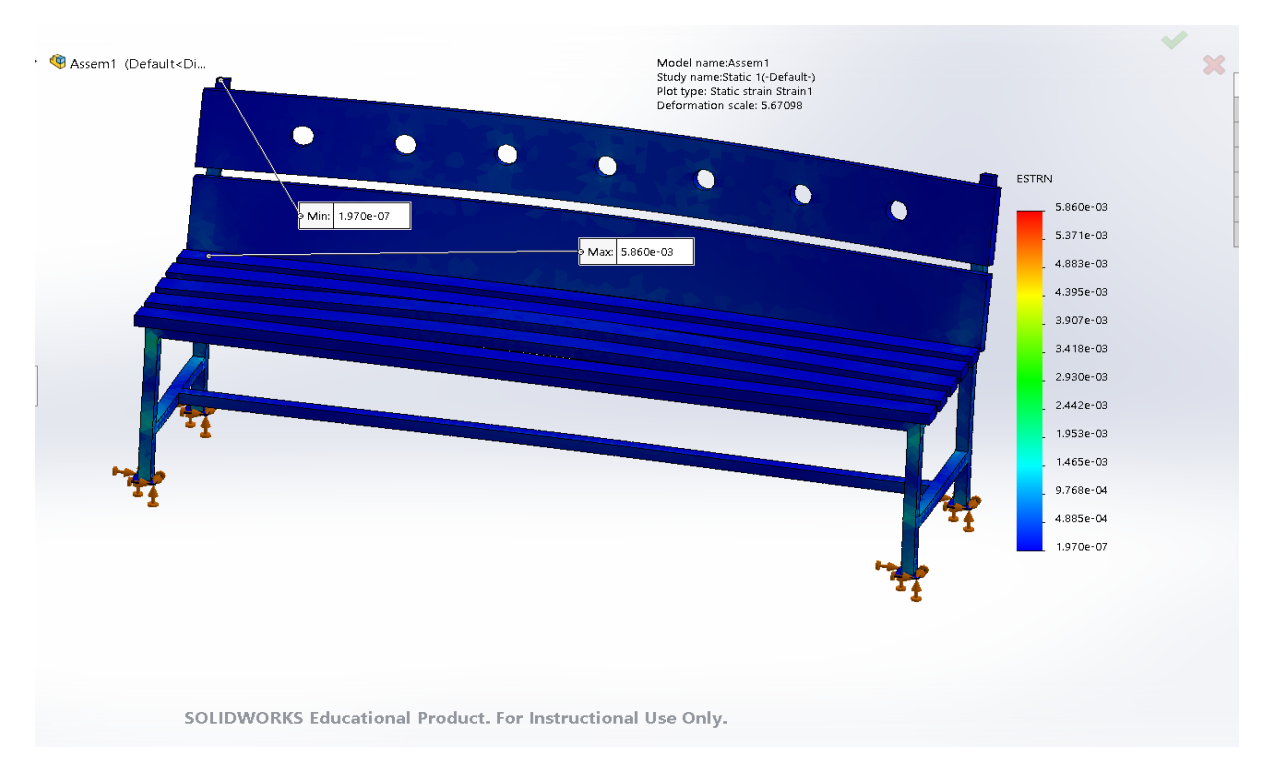

Figure 22:Equivalent strain

# 6.2 CFD Modelling (Computational fluid dynamics)

# 6.2.1 Sample model CFD Result

1. Cut plot 1(velocity)

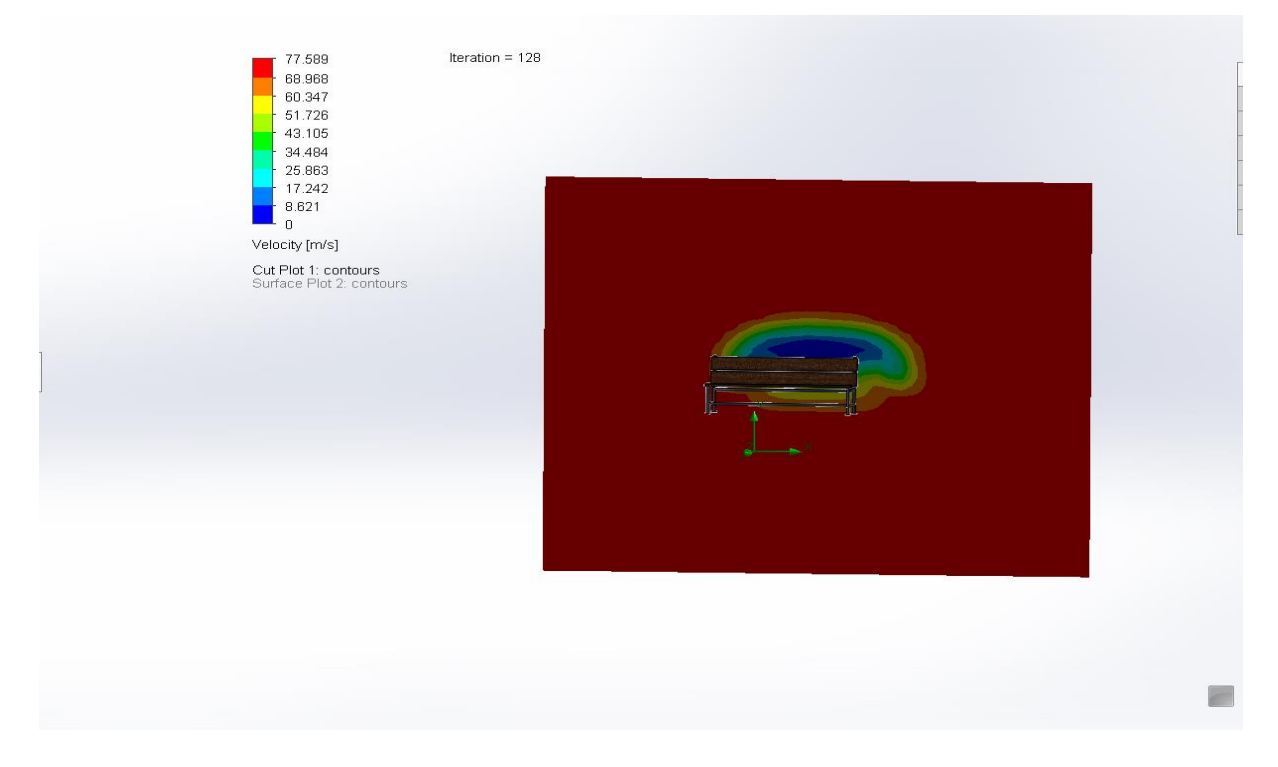

Figure 23: cut plot (Velocity)

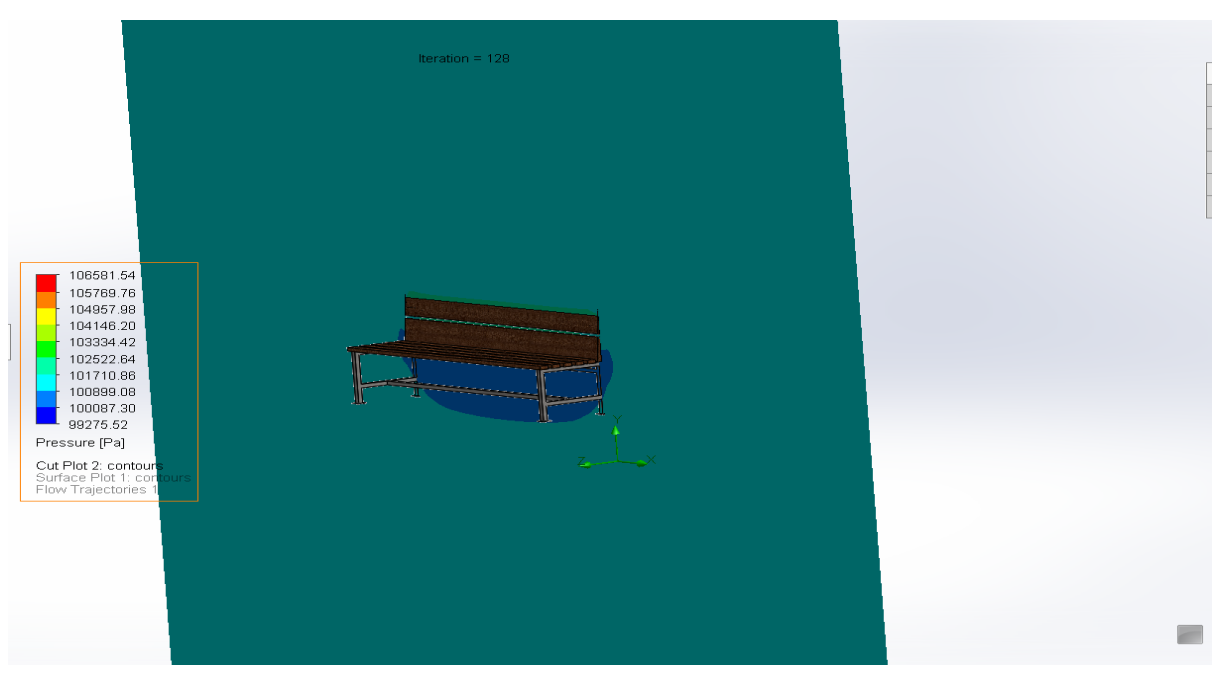

2. Cut plot 2 (pressure)

Figure 24: cut plot 2(velocity)

# 3. Surface plot 1(pressure)

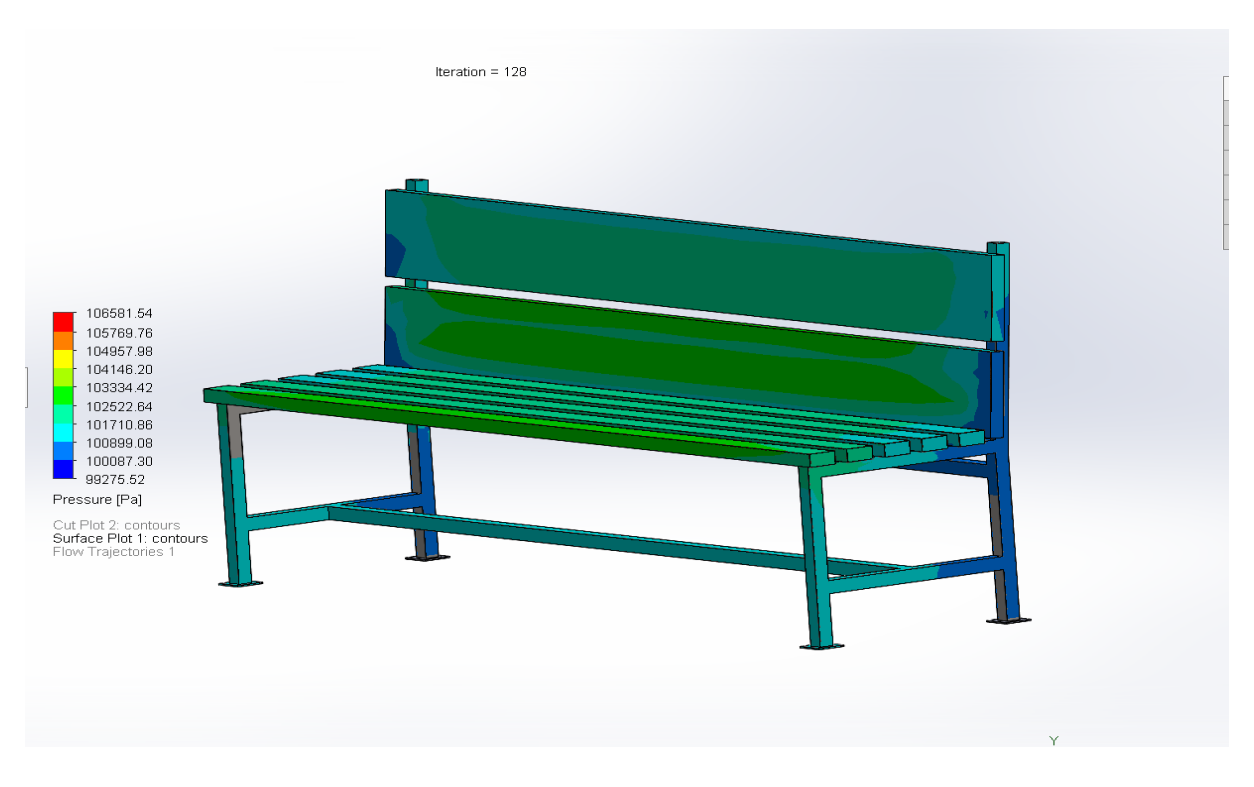

Figure 25: surface plot 1(pressure)

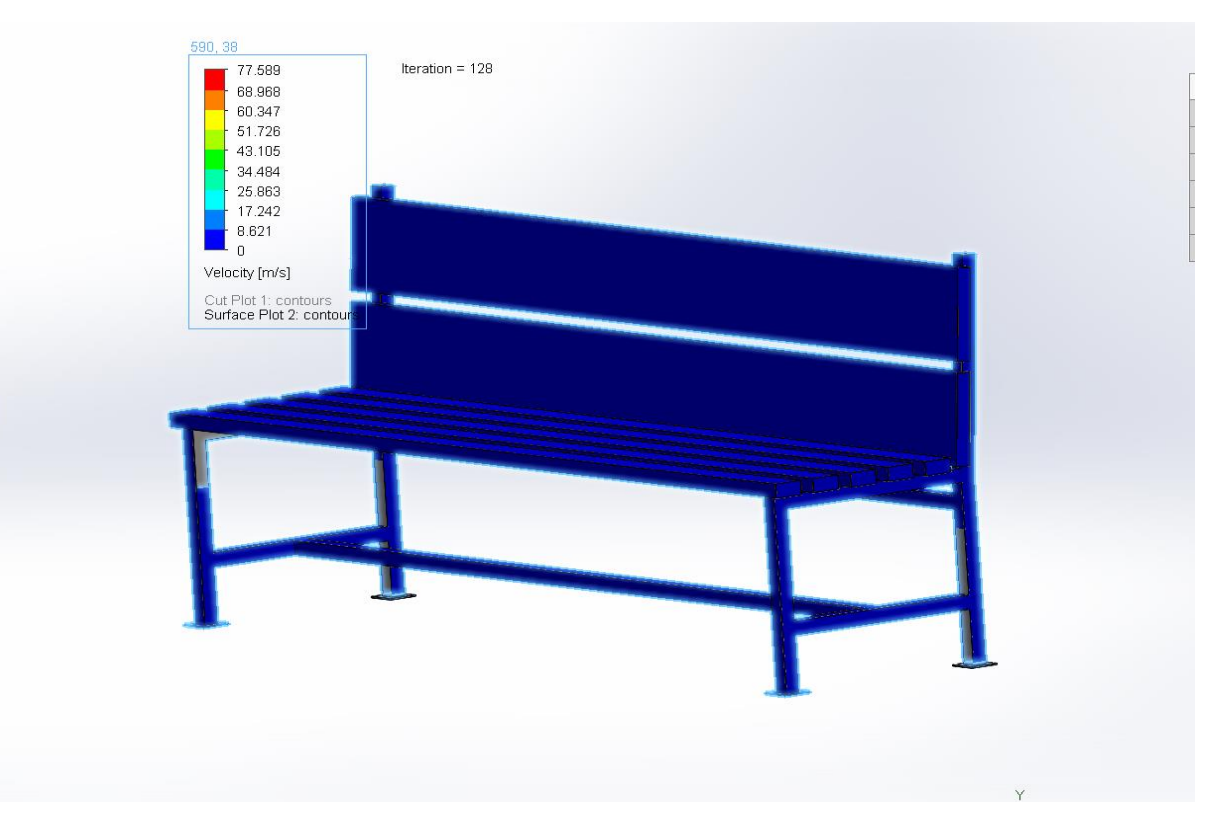

4. Surface plot 2(velocity)

Figure 26: surface plot 2(velocity)

# 5. Flow Trajectory

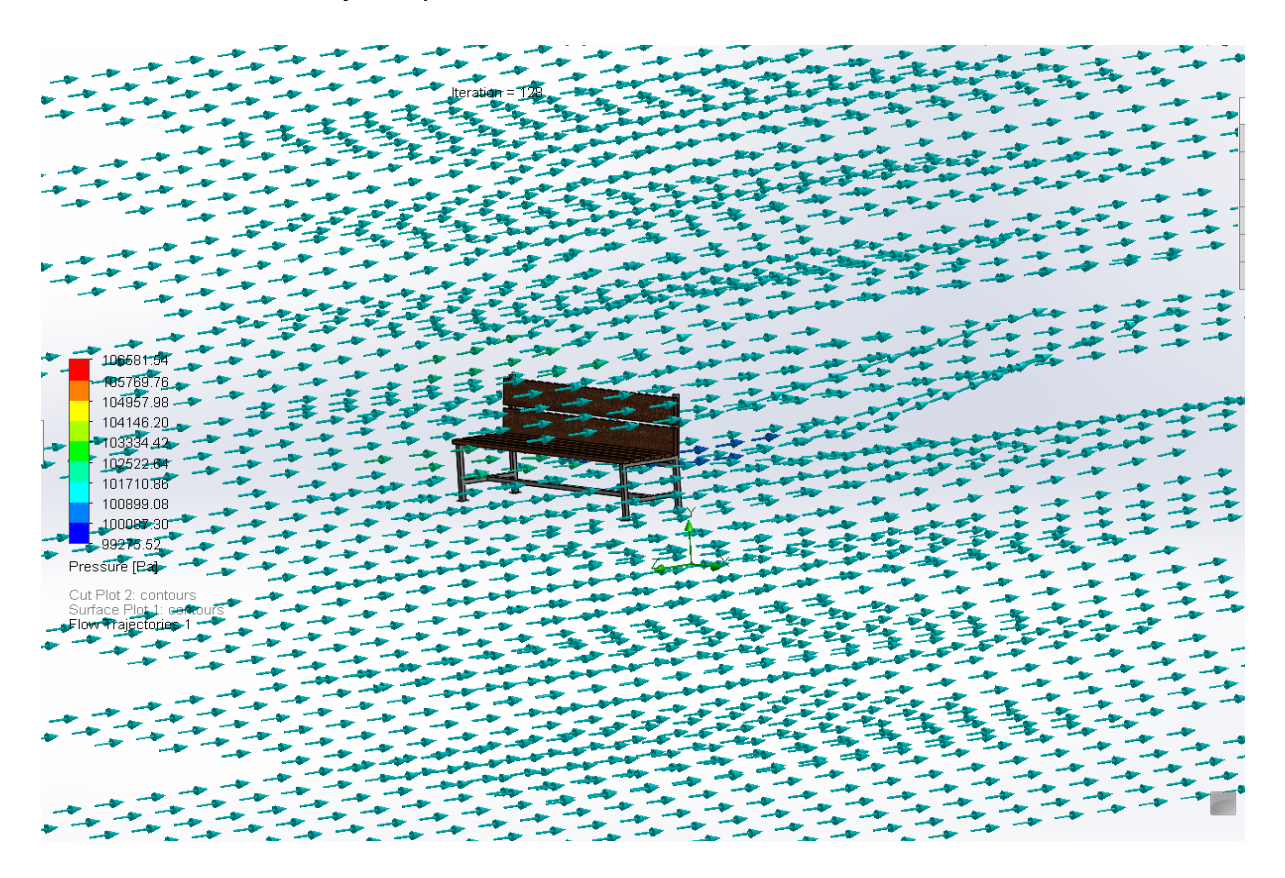

Figure 27: Flow Trajectory

# 6.2.2 Sample model modified CFD Result

# 1. Cut plot 1(pressure)

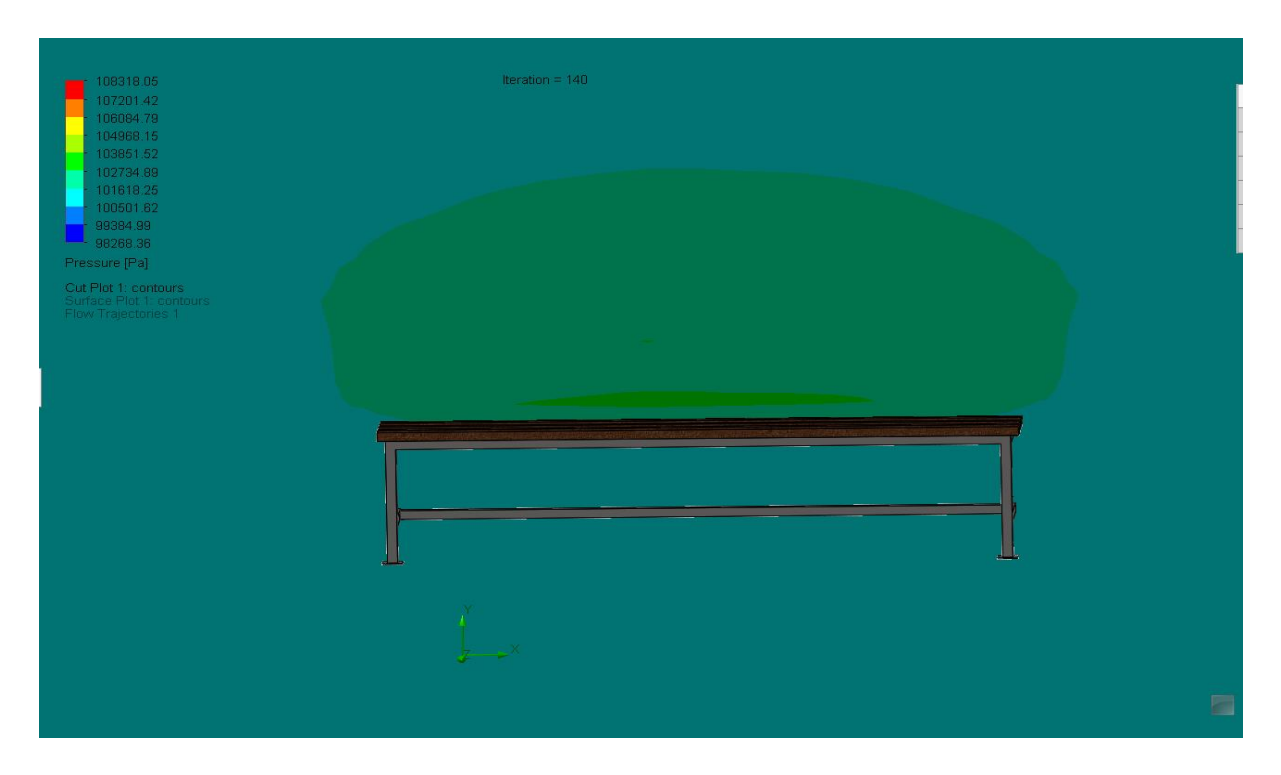

Figure 28: pressure (Modified Model)

2. Cut Plot 2(Velocity)

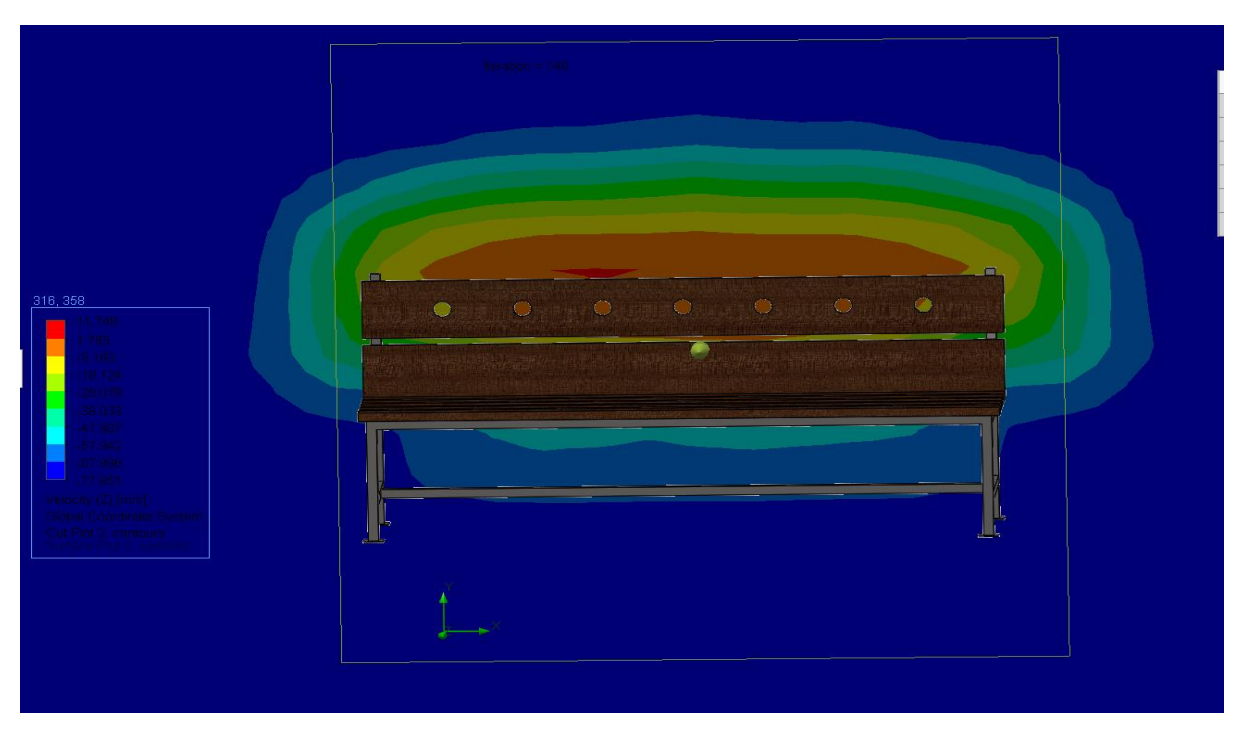

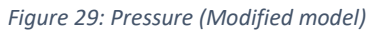

#### 3. Surface plot 1

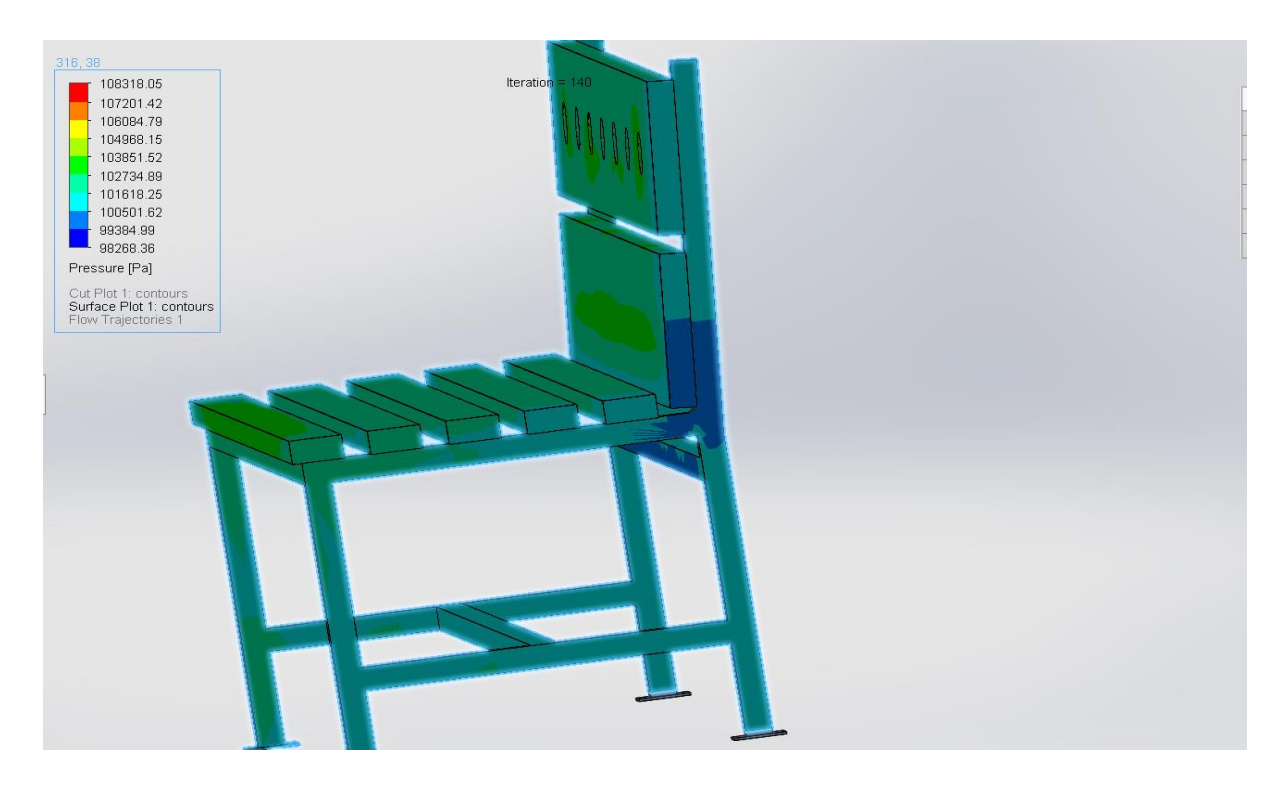

Figure 30: surface plot (pressure)

4. Surface plot 2 (Pressure)

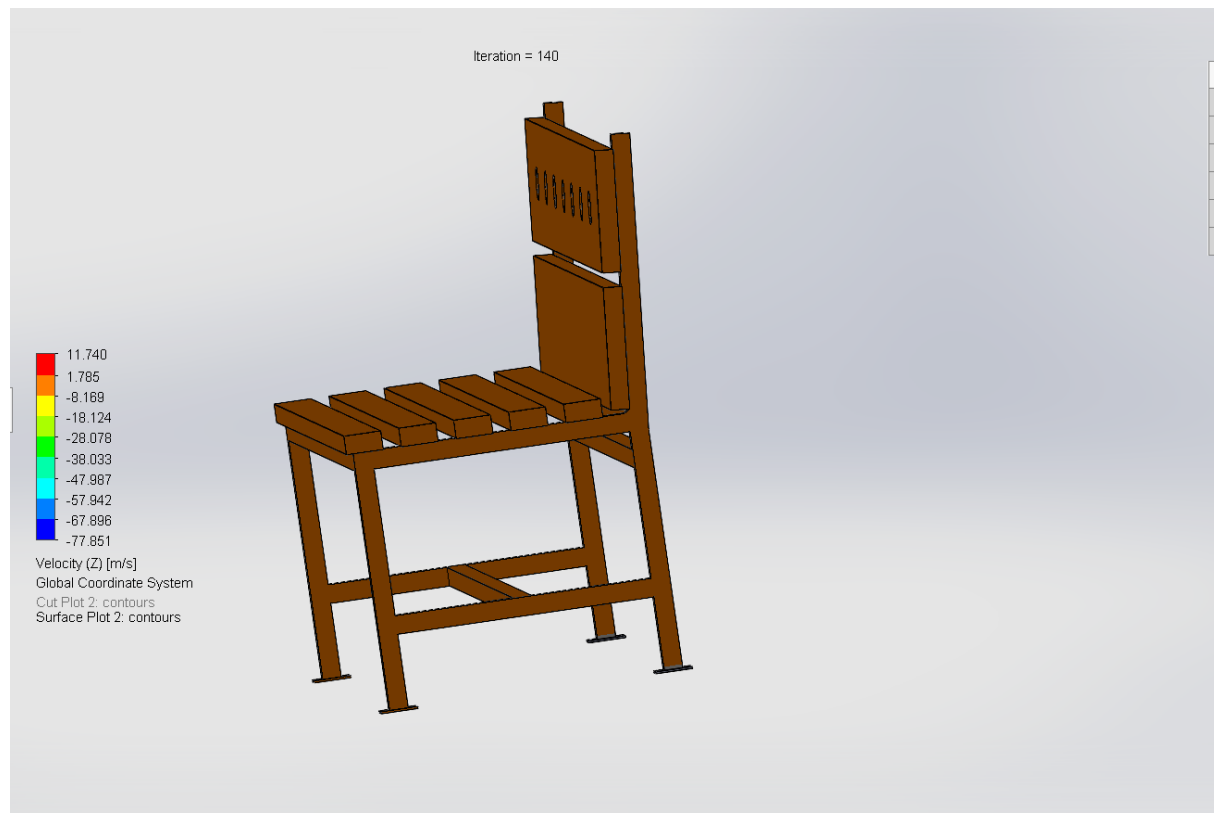

Figure 31: surface plot 2(velocity)

#### 5. Flow trajectory

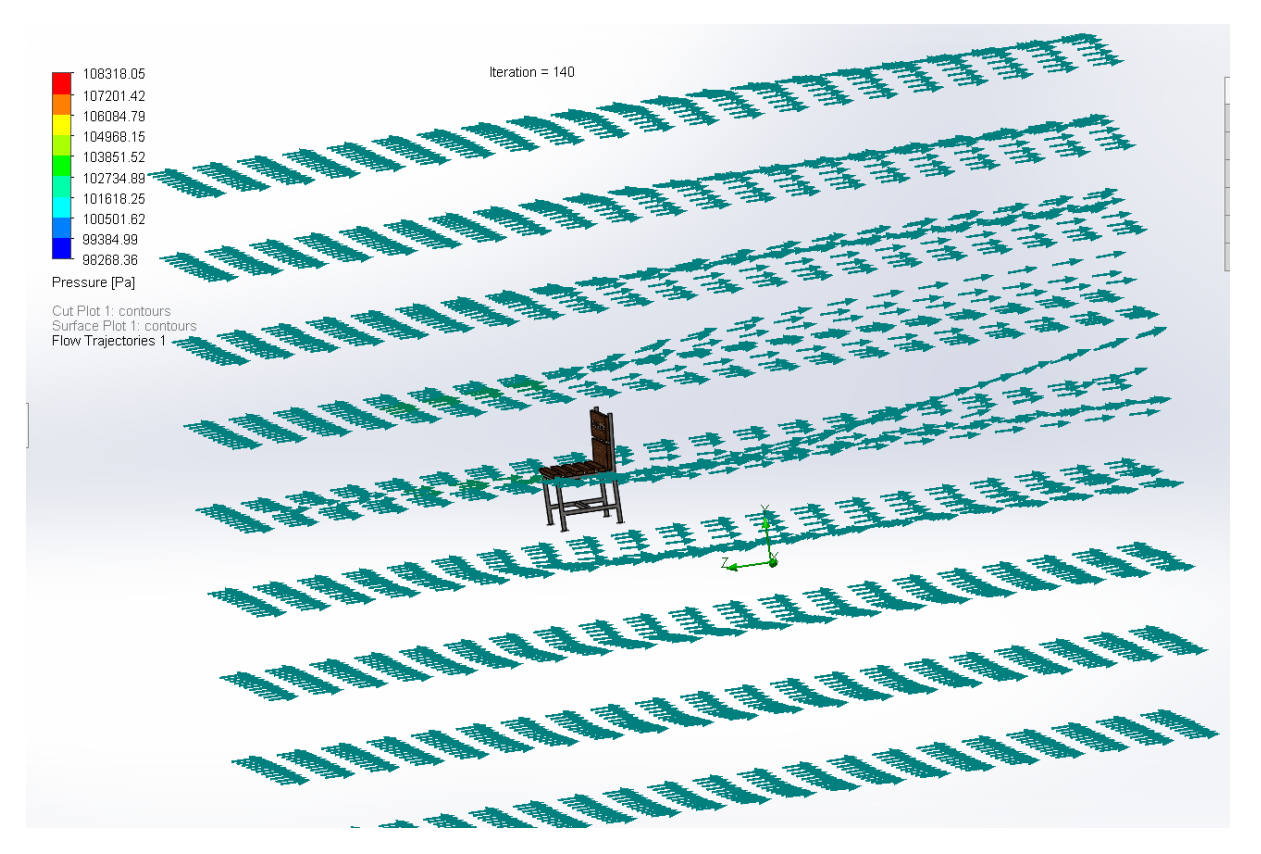

Figure 32: Flow trajectory (modified model)

# 6.2.3Goals plot of sample bench

| Goal   |       |         |         |         |         | Progr | Use In  |         |          |
|--------|-------|---------|---------|---------|---------|-------|---------|---------|----------|
| Nam    |       |         | Average | Minimu  | Maximu  | ess   | Converg |         |          |
| е      | Unit  | Value   | d Value | m Value | m Value | [%]   | ence    | Delta   | Criteria |
| GG     |       |         |         |         |         |       |         |         |          |
| Av     |       |         |         |         |         |       |         |         |          |
| Static |       |         |         |         |         |       |         |         |          |
| Press  |       | 101314. | 101314. | 101314. | 101314. |       |         | 0.50248 | 0.52255  |
| ure 1  | [Pa]  | 3711    | 3299    | 1801    | 6826    | 100   | Yes     | 5384    | 2422     |
| GG     |       |         |         |         |         |       |         |         |          |
| Av     |       |         |         |         |         |       |         |         |          |
| Total  |       |         |         |         |         |       |         |         |          |
| Press  |       | 104257. | 104257. | 104257. | 104257. |       |         | 0.27515 | 1.60924  |
| ure 1  | [Pa]  | 8239    | 7257    | 6108    | 8859    | 100   | Yes     | 7154    | 8161     |
| GG     |       |         |         |         |         |       |         |         |          |
| Av     |       |         |         |         |         |       |         |         |          |
| Veloc  |       | 69.1369 | 69.1342 | 69.1300 | 69.1375 |       |         | 0.00752 | 0.03113  |
| ity 1  | [m/s] | 6985    | 2391    | 3666    | 6459    | 100   | Yes     | 7932    | 5774     |
| GG     |       |         |         |         |         |       |         |         |          |
| Force  |       | 1640.05 | 1633.70 | 1624.75 | 1640.24 |       |         | 15.4943 | 145.359  |
| 1      | [N]   | 1764    | 1736    | 5348    | 9723    | 100   | Yes     | 7527    | 9459     |
| GG     |       |         |         |         |         |       |         |         |          |
| Av     |       |         |         |         |         |       |         |         |          |
| Densi  |       |         |         |         |         |       |         |         |          |
| ty     |       |         |         |         |         |       |         |         |          |
| (Fluid | [kg/m | 1.20346 | 1.20346 | 1.20346 | 1.20346 |       |         | 4.50641 | 9.34554  |
| ) 1    | ^3]   | 6962    | 6312    | 4829    | 9335    | 100   | Yes     | E-06    | E-06     |
| Equa   |       |         |         |         |         |       |         |         |          |
| tion   |       |         |         |         |         |       |         |         |          |
| Goal   | No    | 0.01000 | 0.00996 | 0.00991 | 0.01000 |       |         | 9.27048 | 0.00085  |
| 1      | unit  | 3635    | 5699    | 2302    | 5006    | 100   | Yes     | E-05    | 7626     |

#### Table 1: Goals plot of sample Bench

# 6.2.4 Goals plot of modified sample Bench

| Goal   |       |         |         |         |         | Progr | Use in  |         |          |
|--------|-------|---------|---------|---------|---------|-------|---------|---------|----------|
| Nam    |       |         | Average | Minimu  | Maximu  | ess   | Converg |         |          |
| е      | Unit  | Value   | d Value | m Value | m Value | [%]   | ence    | Delta   | Criteria |
| GG     |       |         |         |         |         |       |         |         |          |
| Av     |       |         |         |         |         |       |         |         |          |
| Static |       |         |         |         |         |       |         |         |          |
| Press  |       | 101317. | 101317. | 101317. | 101317. |       |         | 0.44026 | 0.47604  |
| ure 1  | [Pa]  | 3292    | 369     | 0009    | 5378    | 100   | Yes     | 6326    | 9849     |
| GG     |       |         |         |         |         |       |         |         |          |
| Av     |       |         |         |         |         |       |         |         |          |
| Total  |       |         |         |         |         |       |         |         |          |
| Press  |       | 104260. | 104260. | 104260. | 104260. |       |         | 0.47232 | 1.47229  |
| ure 1  | [Pa]  | 7178    | 5407    | 2988    | 7712    | 100   | Yes     | 6432    | 1191     |
| GG     |       |         |         |         |         |       |         |         |          |
| Av     |       |         |         |         |         |       |         |         |          |
| Densi  |       |         |         |         |         |       |         |         |          |
| ty     |       |         |         |         |         |       |         |         |          |
| (Fluid | [kg/m | 1.20350 | 1.20350 | 1.20349 | 1.20350 |       |         | 5.49472 | 8.56316  |
| )1     | ^3]   | 1455    | 1215    | 7311    | 2806    | 100   | Yes     | E-06    | E-06     |
| GG     |       |         |         |         |         |       |         |         |          |
| Av     |       |         |         |         |         |       |         |         |          |
| Veloc  |       | 69.1908 | 69.1863 | 69.1806 | 69.1925 |       |         | 0.01188 | 0.02875  |
| ity 1  | [m/s] | 4613    | 4448    | 2945    | 1299    | 100   | Yes     | 3534    | 9534     |
| GG     |       |         |         |         |         |       |         |         |          |
| Force  |       | 1376.03 | 1369.88 | 1361.28 | 1376.03 |       |         | 14.7480 | 120.295  |
| 1      | [N]   | 6875    | 8208    | 8781    | 6875    | 100   | Yes     | 9338    | 282      |
| Equa   |       |         |         |         |         |       |         |         |          |
| tion   |       |         |         |         |         |       |         |         |          |
| Goal   | No    | 0.14742 | 0.14678 | 0.14587 | 0.14742 |       |         | 0.00154 | 0.01250  |
| 1      | unit  | 5006    | 5342    | 8078    | 5006    | 100   | Yes     | 6928    | 0264     |

Table 2: Goals plot of modified sample Bench

# 7. Glossary and list of Abbreviations

Table 3: Glossary and list of Abbreviations

| S/N | Abbreviations | Exp   |
|-----|---------------|-------|
| 01  | CFD           | Com   |
| 02  | FEA           | Finit |

Explanation Computational fluid dynamics Finite Element Analysis

# 8.Discussion:

#### 8.1 CFD Analysis:

#### Initial design:

In the initial design of the bench, the force is 1640.249723 N. Therefore, the chances of failure are comparatively high. The main reason for this much force is that the air flow is directly act in the vertical surface of the bench and there is only a small gap. Hence the air flow should need to deviate, hence the force will be created.

#### Final Design:

- In the final design the force reduced to 1376.036875 N by adding number of holes in the vertical surface of the bench. So, the air will flow through the holes then the force will consequently reduce.
- From the goal plots which is shown in table 1 and 2, the pressure remains constant in both the initial and final design. The main reason for the constant pressure is that the CFD analysis the bench is fixed or stationary. There is not any other moving part, Hence the pressure remains constant.

#### 8.2 FEA Analysis:

#### **Initial Design:**

- In the sample bench model, the assembled part which is run through the FEA analysis and then the results are note. So, here the maximum Von Mises stress for this is 7.588e+01 Mpa. However, the yield stress of the Delrin the 6.300e+01. If the von mises stress exceeds the yield stress the failure occurs. Here, when the wind blows at 70 m/s the sample bench model of 7.588e+01 von Mises stress, the material fails in the FEA analysis. Therefore, if the material fails at a given conditions then the sample bench model should need to be modified with more efficient than the last model.
- The main reason for the failure is that the area of cross section is the one among the factors for causing failure. If the there is less cross the chances of failure are relatively high.

#### Final design:

Here main areas of failure are near the edges of the bench which is shown in the figure
 17. So, to avoid this failure one of the common methods is the adding chamfer in the
 edges of the bench frame, which is shown in the figure 16. After adding the chamfer

on either side of the bench and runs through the FEA analysis. The main function of the chamfer will reduce the stress concentration which reduces the damage in the edges of the assembled material. Then the Von Mises stress is 3.149e+01 M pa and the yield strength of the Delrin material is 6.300e+01. Hence the von mises is less than yield stress. There for, the material will be in the safe condition when the air blows at a speed of 70 km/hr towards the bench.

9.Reference: <a href="https://grabcad.com/library/bench-189">https://grabcad.com/library/bench-189</a>

# 2D sketch of initial and final design

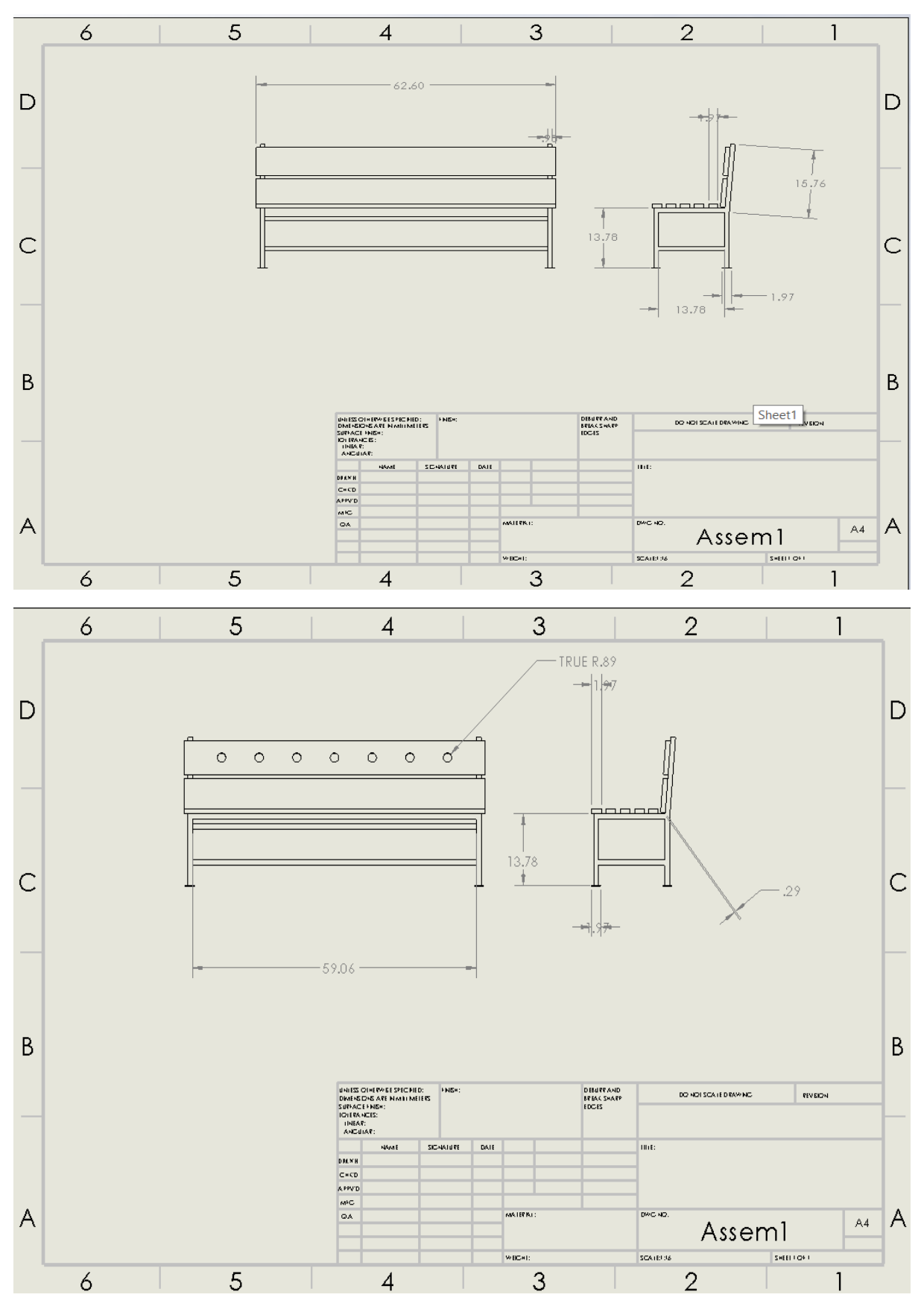

Figure 33: 2D model of sample Bench and Modified Bench

# **Student Declaration**

I have not copied any part of this report from any other person's work, except as correctly referenced. No other person has written any part of this report for me.

1. Student Name: Tony Pauly

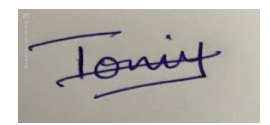

Student declaration of the above \_\_\_\_\_\_ signed.